# ORACLE

# Observability, Monitoring and Alerting Across Multiple Oracle Private Cloud Appliance X9-2 System–Part 2

A step-by-step guide to creating variable-driven Grafana dashboards within an external Grafana Server service for multiple Oracle Private Cloud Appliance X9-2 systems

September, 2023, Version 1.0.1 Copyright © 2023, Oracle and/or its affiliates Classification - Public

# **Purpose statement**

This document outlines how to extend the capabilities of an external Grafana Server service, providing a single, central, and common monitoring and alerting framework for multiple Oracle Private Cloud Appliance X9-2 systems, by creating variable-driven Grafana dashboards.

It is intended solely to help you assess the business benefits of using such an approach and to plan your information technology projects accordingly.

# Disclaimer

This document in any form, software, or printed matter, contains proprietary information that is the exclusive property of Oracle. Your access to and use of this confidential material is subject to the terms and conditions of your Oracle software license and service agreement, which has been executed and with which you agree to comply.

This document and information contained herein may not be disclosed, copied, reproduced, or distributed to anyone outside Oracle without prior written consent of Oracle.

This document is not part of your license agreement, nor can it be incorporated into any contractual agreement with Oracle or its subsidiaries or affiliates.

This document is for informational purposes only and is intended solely to assist you in planning for the implementation and upgrade of the product features described. It is not a commitment to deliver any material, code, or functionality, and should not be relied upon in making purchasing decisions.

The development, release, and timing of any features or functionality described in this document remains at the sole discretion of Oracle. Due to the nature of the product architecture, it may not be possible to safely include all features described in this document without risking significant destabilization of the code.

# **Table of contents**

| Purpose statement                                              | 2  |
|----------------------------------------------------------------|----|
| Disclaimer                                                     | 2  |
| Introduction                                                   | 6  |
| Advantages of Oracle Private Cloud Appliance                   | 6  |
| Scope and content                                              | 6  |
| Monitoring and Alerting on Oracle Private Cloud Appliance X9-2 | 7  |
| Prerequisites & Assumptions                                    | 7  |
| Prerequisites                                                  | 7  |
| Assumptions                                                    | 7  |
| Background                                                     | 8  |
| Target Grafana Dashboard                                       | 8  |
| Available ZFS Storage Appliance Metrics                        | 9  |
| Dashboard Construction                                         | 12 |
| Base Dashboard                                                 | 12 |
| Variable Creation                                              | 14 |
| Section References                                             | 19 |
| Dashboard Basic Layout                                         | 20 |
| Section References                                             | 27 |
| Dashboard Library Panels                                       | 28 |
| Create Library Panels                                          | 28 |
| Using Library Panels                                           | 29 |
| Creating New Panels                                            | 33 |
| Repeated Panel Creation                                        | 33 |
| The Completed Dashboard                                        | 44 |
| Section References                                             | 45 |
| Reference Materials                                            | 46 |
| Oracle References                                              | 46 |
| Grafana References                                             | 46 |
| Prometheus References                                          | 46 |
|                                                                |    |

# List of images

| Background – ZFS Storage Appliance Status screen | 8  |
|--------------------------------------------------|----|
| Background – PCA X9-2 ZFSSA Grafana Dashboard    | 9  |
| Dashboard Construction – Create New Dashboard    | 12 |
| Dashboard Construction – Empty Dashboard         | 13 |
| Dashboard Construction – Saved Base Dashboard    | 13 |
| Dashboard Construction – Dashboard Settings      | 14 |
| Dashboard Construction – General Settings        | 14 |
| Dashboard Construction – Add Variable            | 15 |

| Dashboard Construction – Add Data Source Variable               | 15 |
|-----------------------------------------------------------------|----|
| Dashboard Construction – Populated Data Source Variable         | 16 |
| Dashboard Construction – Saved Data Source variable             | 17 |
| Dashboard Construction – Data source drop-down                  | 17 |
| Dashboard Construction – Node Name Variable                     | 18 |
| Dashboard Construction – Two Variables                          | 18 |
| Dashboard Basic Layout – Available Variables                    | 20 |
| Dashboard Basic Layout – Add Row                                | 21 |
| Dashboard Basic Layout – Edit Row                               | 21 |
| Dashboard Basic Layout – Row label using variables              | 22 |
| Dashboard Basic Layout – Add Text Panel                         | 22 |
| Dashboard Basic Layout – First Text Panel                       | 23 |
| Dashboard Basic Layout – Add 'ALL' option to Node Name variable | 24 |
| Dashboard Basic Layout – Selecting 'All' Node Names             | 24 |
| Dashboard Basic Layout – Displaying 'All' Node Names            | 25 |
| Dashboard Basic Layout – Duplicate Text Panel                   | 25 |
| Dashboard Basic Layout – Multiple Text Panels                   | 26 |
| Dashboard Basic Layout – Completed Dashboard Screen Layout      | 26 |
| Dashboard Library Panels – PCA X9-2 ZFSSA Dashboard             | 28 |
| Dashboard Library Panels – Save Panel to Library                | 29 |
| Dashboard Library Panels – Add Library Panel                    | 29 |
| Dashboard Library Panels – Select Library Panel                 | 30 |
| Dashboard Library Panels – Added Panels from Library            | 30 |
| Dashboard Library Panels – Edit Panel from Library              | 31 |
| Dashboard Library Panels – Save Changes to Library Panel        | 31 |
| Dashboard Library Panels – Modified Panel                       | 32 |
| Creating New Panels – Creating ARC Cache Pie Chart              | 33 |
| Creating New Panels – Saved ARC Cache Pie Chart                 | 34 |
| Creating New Panels – Creating Disk Pool Utilisation Pie Chart  | 35 |
| Creating New Panels – Four Panel ZFS Controller Usage – One     |    |
| Controller                                                      | 35 |
| Creating New Panels – Four Panel ZFS Controller Usage – Both    | 7/ |
| Controllers – PCAU I                                            | 50 |
| Controllers – PCA02                                             | 36 |
| Creating New Panels – New iSCSI Disk Panel                      | 37 |
| Creating New Panels – Modified iSCSI Disk Panel                 | 38 |
| Creating New Panels – Added iSCSI Disk Panel                    | 39 |
| Creating New Panels – New iSCSI Disk Panel – Save to Library    | 39 |
| Creating New Panels – New iSCSI Disk Panel – Added to Library   | 40 |
| Creating New Panels – Library Copy of iSCSI Disk Panel          | 40 |
| Creating New Panels – Unlinking the panel from the Library      | 41 |

| Creating New Panels – Amending the Query Options: Relative Time value                   | 41 |  |  |  |
|-----------------------------------------------------------------------------------------|----|--|--|--|
| Creating New Panels – Completed iSCSI metrics panels – PCA01 – ZFS Controller 1         | 42 |  |  |  |
| Creating New Panels – Completed iSCSI metrics panels – PCA01 – 'All'<br>ZFS Controllers | 42 |  |  |  |
| Creating New Panels – The Completed Dashboard                                           | 44 |  |  |  |
| List of tables                                                                          |    |  |  |  |
| Background – Prometheus ZFS Storage Appliance Metrics                                   |    |  |  |  |

# Introduction

Oracle Private Cloud Appliance (PCA) is an Oracle Cloud Infrastructure (OCI)-compatible Engineered System, providing a fast and efficient infrastructure for modern software and business applications. Oracle Private Cloud Appliance has the same infrastructure constructs with APIs and SDKs compatible with OCI. This enables customers to adopt a "develop once, deploy anywhere" approach to rapidly design and develop high-performance applications and middleware.

# Advantages of Oracle Private Cloud Appliance

Oracle Private Cloud Appliance (PCA) is an Oracle Engineered System designed for implementing the application and middleware tiers. PCA is an integrated hardware and software system that reduces infrastructure complexity and deployment time for virtualized workloads in private clouds. It is a complete platform for a wide range of application types and workloads, with built-in management, compute, storage, and networking resources. PCA provides excellent performance and other system properties for hosting a broad range of applications.

Oracle Private Cloud Appliance X9-2 is the latest member of the Oracle Private Cloud Appliance product family. PCA provides cloud and administrative services for a supporting range of workloads including cloud native applications. It makes use of a modern microservices architecture, Kubernetes, and related technologies, for a future-proofed software stack.

A key new feature of Oracle Private Cloud Appliance X9-2, compared to previous versions, is that it delivers private cloud infrastructure and architecture consistent with Oracle Cloud Infrastructure (OCI). Oracle Private Cloud Appliance brings APIs and SDKs compatible with Oracle Cloud Infrastructure (OCI) to an on-premises implementation at rack scale, making workloads, user experience, tool sets and skills portable between private and public clouds. Oracle Private Cloud Appliance can be paired with Oracle Exadata to create an ideal infrastructure for scalable, multitier applications. Customers preferring or requiring an on-premises solution can realize the operational benefits of public cloud deployments using Oracle Private Cloud Appliance X9-2.

#### Scope and content

This document builds upon the "Observability, Monitoring and Alerting Across Multiple Oracle Private Cloud Appliance X9-2 Systems—Part 1" technical brief document. It is recommended that you have read the contents of this document prior to reading this second technical brief.

This document provides a step-by-step guide on the construction of an example variable-driven Grafana Dashboard delivering observability, monitoring, and alerting capabilities for multiple Oracle Private Cloud Appliance X9-2 systems within a single dashboard.

# Monitoring and Alerting on Oracle Private Cloud Appliance X9-2

Oracle Private Cloud Appliance X9-2 provides monitoring and alerting capabilities through an integrated Grafana service. For customers with multiple Oracle Private Cloud Appliance X9-2 racks, the technical brief document noted above outlined how this capability can be further expanded through a single, centralized, external Grafana instance that can monitor multiple systems.

Creating a single, common, Grafana Dashboard, using variables to select specific Oracle Private Cloud Appliance X9-2 systems, can provide observability for a single "Service Type" across all available systems.

This document will outline an example Grafana dashboard capable of providing such a feature.

# **Prerequisites & Assumptions**

The following prerequisites and assumptions are required to follow the step-by-step guide within this document.

#### Prerequisites

The availability of an existing external Grafana Server service, running Grafana v9, or above, is a mandatory requirement to follow the steps outlined within this document.

If this service is not available, please refer to the "Observability, Monitoring and Alerting Across Multiple Oracle Private Cloud Appliance X9-2 Systems—Part 1" technical brief document for details on how to provide such a capability.

#### Assumptions

It is assumed that the external Grafana Server service has been already configured with a minimum of ONE Oracle Private Cloud Appliance X9-2 system as a Prometheus data source.

For the purposes of this document, it is assumed that two Oracle Private Cloud Appliance X9-2 Prometheus data sources are available, labelled as:

- PCA01
- PCA02

As before, if this service is not available, please refer to the "Observability, Monitoring and Alerting Across Multiple Oracle Private Cloud Appliance X9-2 Systems—Part 1" technical brief document for details on how to provide such a capability.

# Background

With a working external Grafana Server service and several Oracle Private Cloud Appliance X9-2 Dashboards imported for each system being monitored, it is time to look at creating new dashboards which can provide views into multiple PCA X9-2 systems by changing the dashboard data source from a dashboard variable drop down menu.

#### **Target Grafana Dashboard**

For this example, a new Grafana Dashboard will be created to emulate the standard Oracle ZFS Storage Appliance (ZFSSA) Status page.

Many storage administrators are familiar with the ZFSSA Status page within the ZFSSA BUI interface:

| Sun (                                                     | SUN ZFS STORAG                              | GE 7420                                                                                                    |                                           |                    |          | Su            | per-User@ca-ovms      | tor12 LOGOUT | HELP   |
|-----------------------------------------------------------|---------------------------------------------|----------------------------------------------------------------------------------------------------|-------------------------------------------|--------------------|----------|---------------|-----------------------|--------------|--------|
| Ú                                                         | _                                           | -                                                                                                    | Configuration                             | Maintenar          | ice      | Shar          | es Status             | Ana          | lytics |
|                                                           |                                             |                                                                                                    |                                           |                    |          |               | DASHBOARD             | SETTINGS     | NDMP   |
| llaana                                                    | a secondaria da asiana a                    |                                                                                                    |                                           |                    |          |               |                       |              |        |
| Usage -                                                   | OVHISTOLIZ-HILLO                            | CPU                                                                                                    | 0 %util                                   | 100                |          | IFSv3         | 50 ops/sec            |              | 750    |
|                                                           | 82.1T Data<br>23.2T Used<br>58.8T Available |                                                                                                    |                                           |                    |          | 1             | millionald            | un paland    |        |
|                                                           | Compression: 2.19x<br>Dedup: 0 (1x)         | 7d 24h                                                                                                    | 60m                                       |                    | 7d       | 24h           | 60m                   |              |        |
|                                                           |                                             | Network                                                                                                    | 1.54M bytes/sec                           | 171M               | <u> </u> | IFSv4         | 225 ops/sec           |              | 1750   |
|                                                           | 512G Memory<br>358G Cache                   | 7d 24h                                                                                                    | 60m                                       |                    | 7d       | 24h           | 4                     | ann An D     | 11. A  |
|                                                           | = 934M Mgmt                                 |                                                                                                    |                                           |                    | 1243     |               |                       |              |        |
|                                                           | 1.04G Other                                 | 🔛 Disk                                                                                                    | 479 ops/sec                               | 3500               | F        | C             | 5 ops/sec             |              | 35     |
|                                                           | 95.9G Kernel                                | a a handaad                                                                                                    |                                           |                    |          |               |                       |              |        |
| Services                                                  |                                             |                                                                                                    | يحرين الليفية بالصيف من أرم               |                    |          |               |                       |              |        |
| NFS                                                       | iscsi                                       |                                                                                                    |                                           |                    |          |               |                       |              |        |
| SMB                                                       | FTP                                         | 7d 24h                                                                                                    | 60m                                       |                    | 7d       | 24h           | 60m                   |              |        |
| HTTP<br>Depleation                                        | NDMP<br>Shadauu                             |                                                                                                    |                                           |                    | 101 e    | то            |                       |              |        |
| <ul> <li>Replication</li> </ul>                           | Migration                                   |                                                                                                    | 56 ops/sec                                | 1750               | F        | IP .          | 0 bytes/sec           |              | 10K    |
| SFTP                                                      | © SRP                                       | a state in the second second se |                                           |                    |          |               |                       |              |        |
| Cloud                                                     | Antivirus                                   |                                                                                                    |                                           |                    |          |               |                       |              |        |
|                                                           |                                             |                                                                                                    | فاستأد فدور ستعلق فرقع المتعال فرستان سار | المتارك أتصب أتنعن |          |               |                       |              |        |
| O ID Map                                                  | O DNS                                       | 7d 24h                                                                                                    | 60m                                       |                    | 7d       | 24h           | 60m                   |              |        |
| IPMP                                                      | Kerberos                                    |                                                                                                    |                                           |                    |          |               |                       |              |        |
| NTP                                                       | Phone Home                                  | RECENT ALERTS                                                                                                    |                                           | 74.00017.11.11     |          |               |                       |              |        |
| Dyn Routing                                               | C Tags                                      | 2023-6-15 12:15:03                                                                                                    | Replication of PCA to '10.80.             | 74.222 failed be   | cause t  | the package/t | arget pool not found. |              |        |
| SMTP                                                      | SNMP                                        | 2023-6-15 12:05:02                                                                                                    | Replication of PCA' to 10.80.             | 74.222 failed be   | cause i  | the package/t | arget pool not found. |              |        |
| Sysing<br>Elle Retention                                  |                                             | 2023-6-15 12:50:07                                                                                                    | Replication of PCA' to '10.80.            | 74.222' failed be  | cause t  | the package/t | arget pool not found. |              |        |
| REST                                                      | HTTPS                                       |                                                                                                    |                                           |                    |          | J J           |                       |              |        |
| Hardware                                                  | Up 78d 02:44                                |                                                                                                    |                                           |                    |          |               |                       |              |        |
| CPU                                                       | Memory                                      |                                                                                                    |                                           |                    |          |               |                       |              |        |
| <ul> <li>Disks</li> <li>Fans</li> <li>Observed</li> </ul> | Cards<br>PSU                                |                                                                                                    |                                           |                    |          |               |                       |              |        |
| Cluster                                                   |                                             |                                                                                                    |                                           |                    |          |               |                       |              |        |
|                                                           |                                             |                                                                                                    |                                           |                    |          |               |                       |              |        |
|                                                           |                                             |                                                                                                    |                                           |                    |          |               |                       |              |        |
|                                                           |                                             |                                                                                                    |                                           |                    |          |               |                       |              |        |
|                                                           |                                             |                                                                                                    |                                           |                    |          |               |                       |              |        |

Background – ZFS Storage Appliance Status screen

This provides, in a single screen, key information concerning the status and performance of an Oracle ZFS Storage Appliance.

Within the PCA X9-2, a Grafana Dashboard is available for displaying information concerning the internal ZFS Storage Appliance ZS9-2, but the scope and level of detail is somewhat limited:

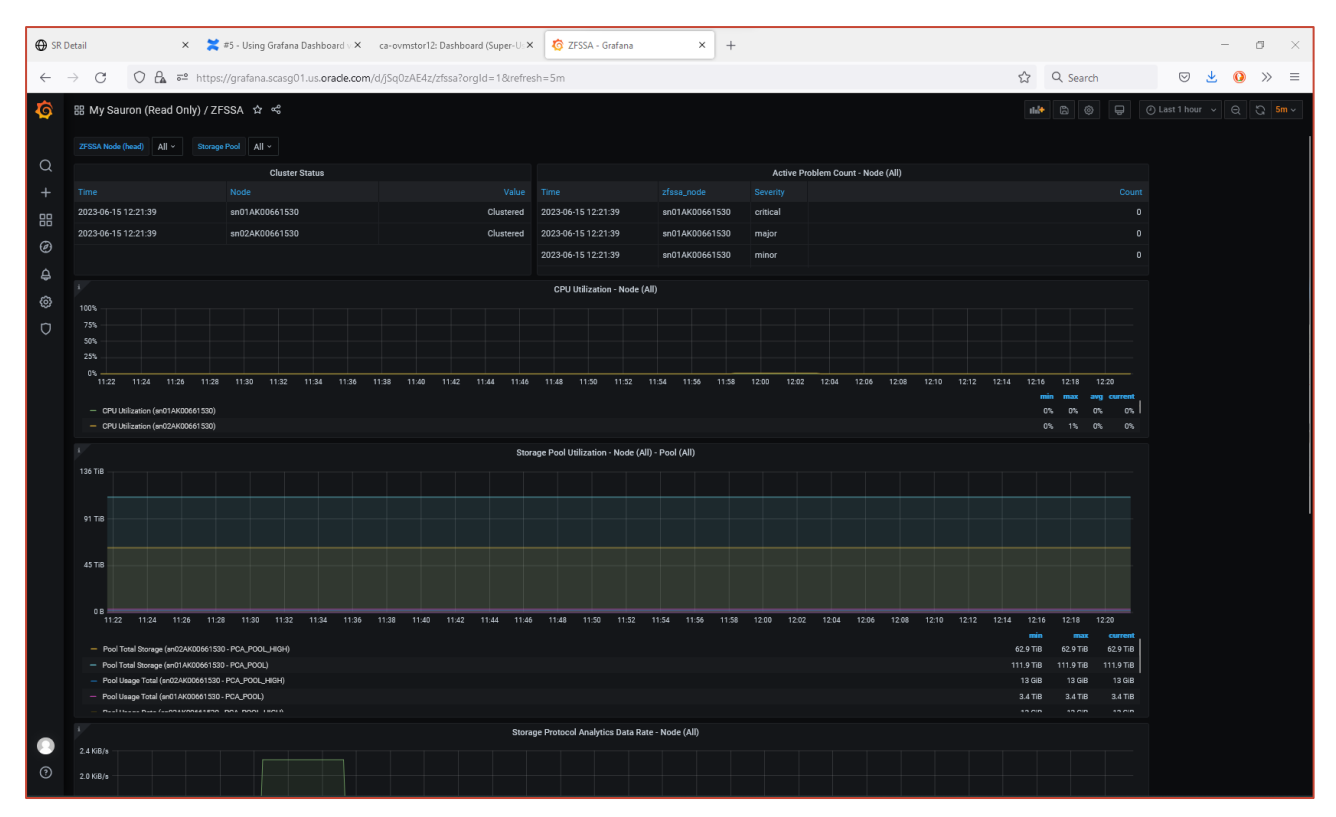

Background – PCA X9-2 ZFSSA Grafana Dashboard

By using Grafana Dashboard variables, an emulation of this more familiar ZFS Storage Appliance Status screen will be attempted.

#### **Available ZFS Storage Appliance Metrics**

The PCA X9-2's internal Prometheus service collects a subset of the standard ZFS Analytics Metrics. The table below shows the current metrics being collected:

The following table lists the ZFS Storage Appliance metrics available from the Private Cloud Appliance Prometheus service for use within the internal Grafana Services:

| Metric<br>Series | Metric<br>Category | Metric Name                            | Metric Description                               | Metric<br>Type |
|------------------|--------------------|----------------------------------------|--------------------------------------------------|----------------|
|                  | active             | zfssa_active_problem_count             | ZFSSA active problem count by severity           | untyped        |
|                  |                    | zfssa_analytics_arc_accesses_hit_miss  | Current Value of Dataset arc.accesses[hit/miss]  | untyped        |
|                  |                    | zfssa_analytics_arc_hitratio           | Current Value of Dataset arc.hitratio            | untyped        |
|                  |                    | zfssa_analytics_arc_size               | Current Value of Dataset arc.size                | untyped        |
|                  |                    | zfssa_analytics_arc_size_component     | Current Value of Dataset arc.size[component]     | untyped        |
|                  |                    | zfssa_analytics_cap_bytesused_pool     | Current Value of Dataset cap.bytesused[pool]     | untyped        |
|                  |                    | zfssa_analytics_cap_percentused_pool   | Current Value of Dataset cap.percentused[pool]   | untyped        |
| zfssa            | analytics          | zfssa_analytics_cpu_utilization        | Current Value of Dataset cpu.utilization         | untyped        |
|                  |                    | zfssa_analytics_dnlc_accesses_hit_miss | Current Value of Dataset dnlc.accesses[hit/miss] | untyped        |
|                  |                    | zfssa_analytics_ftp_kilobytes          | Current Value of Dataset <u>ftp.kilobytes</u>    | untyped        |
|                  |                    | zfssa_analytics_http_reqs              | Current Value of Dataset http.reqs               | untyped        |
|                  |                    | zfssa_analytics_io_bytes               | Current Value of Dataset io.bytes                | untyped        |
|                  |                    | zfssa_analytics_io_bytes_op            | Current Value of Dataset io.bytes[op]            | untyped        |
|                  |                    | zfssa_analytics_io_ops                 | Current Value of Dataset io.ops                  | untyped        |

| Metric<br>Series | Metric<br>Category | Metric Name                             | Metric Description                                                                                         | Metric<br>Type |
|------------------|--------------------|-----------------------------------------|----------------------------------------------------------------------------------------------------|----------------|
|                  |                    | zfssa_analytics_io_ops_disk             | Current Value of Dataset io.ops[disk]                                                                      | untyped        |
|                  |                    | zfssa_analytics_io_ops_op               | Current Value of Dataset io.ops[op]                                                                        | untyped        |
|                  |                    | zfssa_analytics_iscsi_bytes             | Current Value of Dataset iscsi.bytes                                                                       | untyped        |
|                  |                    | zfssa_analytics_iscsi_ops               | Current Value of Dataset iscsi.ops                                                                         | untyped        |
|                  |                    | zfssa_analytics_net_kilobytes_interface | Current Value of Dataset net.kilobytes[interface]                                                          | untyped        |
|                  |                    | zfssa_analytics_nfs3_bytes              | Current Value of Dataset nfs3.bytes                                                                        | untyped        |
|                  |                    | zfssa_analytics_nfs3_ops                | Current Value of Dataset nfs3.ops                                                                          | untyped        |
|                  |                    | zfssa_analytics_nfs4_1_bytes            | Current Value of Dataset nfs4-1.bytes                                                                      | untyped        |
|                  |                    | zfssa_analytics_nfs4_1_ops              | Current Value of Dataset nfs4-1.ops                                                                        | untyped        |
|                  |                    | zfssa_analytics_nfs4_bytes              | Current Value of Dataset nfs4.bytes                                                                        | untyped        |
|                  |                    | zfssa_analytics_nfs4_ops                | Current Value of Dataset nfs4.ops                                                                          | untyped        |
|                  |                    | zfssa_analytics_nfs4_ops_op             | Current Value of Dataset nfs4.ops[op]                                                                      | untyped        |
|                  |                    | zfssa_analytics_nic_kilobytes           | Current Value of Dataset nic.kilobytes                                                                     | untyped        |
|                  |                    | zfssa_analytics_nic_kilobytes_device    | Current Value of Dataset nic.kilobytes[device]                                                             | untyped        |
|                  |                    | zfssa_analytics_nic_kilobytes_direction | Current Value of Dataset nic.kilobytes[direction]                                                          | untyped        |
|                  |                    | zfssa_analytics_sftp_kilobytes          | Current Value of Dataset sftp.kilobytes                                                                    | untyped        |
|                  |                    | zfssa_analytics_smb_ops                 | Current Value of Dataset smb.ops                                                                           | untyped        |
|                  |                    | zfssa_analytics_smb2_ops                | Current Value of Dataset smb2.ops                                                                          | untyped        |
|                  |                    | zfssa_analytics_smb3_ops                | Current Value of Dataset smb3.ops                                                                          | untyped        |
|                  | cluster            | zfssa_cluster_state                     | ZFSSA Cluster State (0 – not responsive, 1–<br>clustered, 2 – owner, -1 – stripped, -2 – other)            | untyped        |
|                  |                    | zfssa_filesystem_exported               | ZFSSA Filesystem Exported (0 – not exported, 1–<br>exported)                                               | untyped        |
|                  |                    | zfssa_filesystem_reservation            | ZFSSA Filesystem Reservation                                                                               | untyped        |
|                  |                    | zfssa_filesystem_usage_available        | ZFSSA Filesystem Usage Available                                                                           | untyped        |
|                  | filesystem         | zfssa_filesystem_usage_data             | ZFSSA Filesystem Usage from Data                                                                           | untyped        |
|                  |                    | zfssa_filesystem_usage_quota            | ZFSSA Filesystem Usage Quota)                                                                              | untyped        |
|                  |                    | zfssa_filesystem_usage_snapshots        | ZFSSA Filesystem Snapshot Usage                                                                            | untyped        |
|                  |                    | zfssa_filesystem_usage_total            | ZFSSA Filesystem Usage Total)                                                                              | untyped        |
|                  |                    | zfssa_lun_exported                      | ZFSSA Lun Exported (0 – not exported, 1–<br>exported)                                                      | untyped        |
|                  |                    | zfssa_lun_usage_available               | ZFSSA Lun Usage Available                                                                                  | untyped        |
|                  | lun                | zfssa_lun_usage_data                    | ZFSSA Lun Usage from Data (note that LUN usage is allocated bytes, applications may interpret differently) | untyped        |
|                  |                    | zfssa_lun_usage_snapshots               | ZFSSA Lun Snapshot Usage (outside of LUN volsize)                                                          | untyped        |
|                  |                    | zfssa_lun_usage_total                   | ZFSSA LUN Usage Total (volsize plus additional storage like snapshots)                                     | untyped        |
|                  |                    | zfssa_lun_volsize                       | ZFSSA Volume Size                                                                                          | untyped        |
|                  | pool               | zfssa_pool_free                         | ZFSSA Pool Free                                                                                            | untyped        |

| Metric<br>Series | Metric<br>Category | Metric Name                        | Metric Description                                                                                                    | Metric<br>Type |
|------------------|--------------------|------------------------------------|----------------------------------------------------------------------------------------------------|----------------|
|                  |                    | zfssa_pool_status                  | ZFSSA Pool Status (0 – exported, 1 – degraded, 2 –<br>online,-1 – offline, -2 – faulted, -3 – unavail, -4 –<br>removed) | untyped        |
|                  |                    | zfssa_pool_total                   | ZFSSA Pool Total                                                                                                    | untyped        |
|                  |                    | zfssa_pool_usage_child_reservation | ZFSSA Pool Reservation from Children                                                                                    | untyped        |
|                  |                    | zfssa_pool_usage_data              | ZFSSA Pool Usage from Data                                                                                              | untyped        |
|                  |                    | zfssa_pool_usage_replication       | ZFSSA Pool Replication Usage                                                                                            | untyped        |
|                  |                    | zfssa_pool_usage_reservation       | ZFSSA Pool Reservation                                                                                                  | untyped        |
|                  |                    | zfssa_pool_usage_snapshots         | ZFSSA Pool Snapshot Usage                                                                                               | untyped        |
|                  |                    | zfssa_pool_usage_total             | ZFSSA Pool Usage Total                                                                                                  | untyped        |
|                  |                    | zfssa_pool_used                    | ZFSSA Pool Used                                                                                                    | untyped        |

Background – Prometheus ZFS Storage Appliance Metrics

These represent the metrics available from which to construct the new ZFS Storage Appliance Status Screen.

Several of the required metrics are not present. The following metric types are currently uncollected:

- ZFS Storage Appliance Controller Memory Utilization
- ZFS Storage Appliance Service Status
- ZFS Storage Appliance Hardware Status

Where possible, alternative sources for these metric series will be utilized.

# **Dashboard Construction**

The following sections will outline the steps required to produce this new variable-driven Grafana Dashboard.

The definitive source for information on the use of Grafana and Prometheus as the data source, remains with the Documentation Libraries provided by each vendor. URL links to the relevant documentation will be provided at the end of this section.

#### **Base Dashboard**

From the Grafana Server home page, create a new Dashboard within the General Folder:

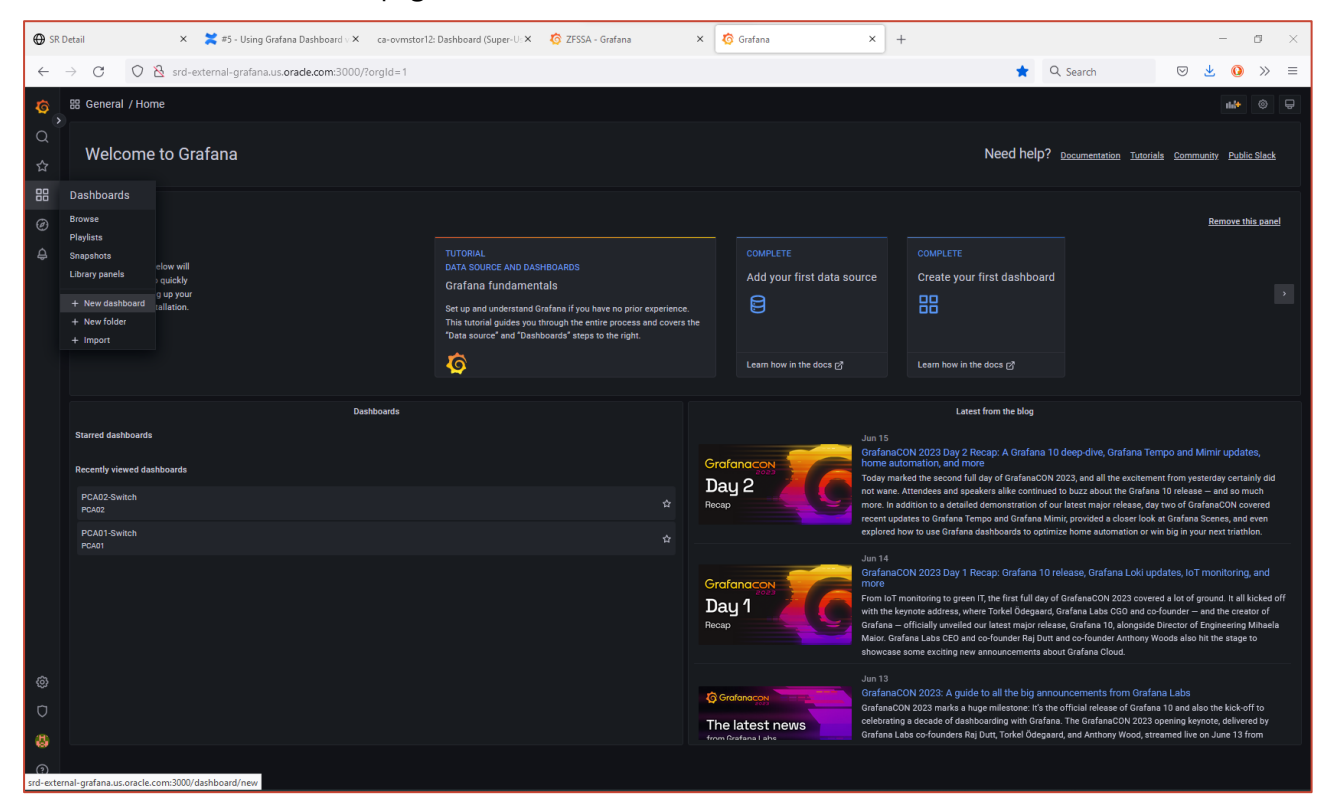

Dashboard Construction – Create New Dashboard

This will display the New Dashboard screen ready for the first panel to be added:

| 🕀 SR         | Detail        | ×         | 🞽 #5 - Using Grafana Dashboard v 🗙             | ca-ovmstor12: Dashboard (Super-U: × | 🧑 ZFSSA - Grafana | × | o New dashboard - Dashboards - 🗙 | + |     |          |     | - 0 | ×   |
|--------------|---------------|-----------|------------------------------------------------|-------------------------------------|-------------------|---|----------------------------------|---|-----|----------|-----|-----|-----|
| $\leftarrow$ | → C O         | 👌 srd-e   | xternal-grafana.us. <b>oracle.com</b> :3000/da | shboard/new?orgId=1                 |                   |   |                                  |   | ☆   | Q Search | ⊘ 👱 | 0   | » ≡ |
| ୍ତ           | 88 New dashbo | ard       |                                                |                                     |                   |   |                                  |   | the |          |     |     |     |
| Q            | Int Add panel |           |                                                |                                     |                   |   |                                  |   |     |          |     |     |     |
| ☆            |               |           | ß                                              | =                                   |                   |   |                                  |   |     |          |     |     |     |
|              |               |           | dd a new panel                                 | Add a ne                            |                   |   |                                  |   |     |          |     |     |     |
| ی<br>م       |               |           |                                                |                                     |                   |   |                                  |   |     |          |     |     |     |
| Ť            |               | Add a par | el from the panel library                      |                                     |                   |   |                                  |   |     |          |     |     |     |
|              |               |           |                                                |                                     |                   |   |                                  |   |     |          |     |     |     |
|              |               |           |                                                |                                     |                   |   |                                  |   |     |          |     |     |     |
|              |               |           |                                                |                                     |                   |   |                                  |   |     |          |     |     |     |
|              |               |           |                                                |                                     |                   |   |                                  |   |     |          |     |     |     |
|              |               |           |                                                |                                     |                   |   |                                  |   |     |          |     |     |     |
|              |               |           |                                                |                                     |                   |   |                                  |   |     |          |     |     |     |
|              |               |           |                                                |                                     |                   |   |                                  |   |     |          |     |     |     |
|              |               |           |                                                |                                     |                   |   |                                  |   |     |          |     |     |     |
|              |               |           |                                                |                                     |                   |   |                                  |   |     |          |     |     |     |
|              |               |           |                                                |                                     |                   |   |                                  |   |     |          |     |     |     |
|              |               |           |                                                |                                     |                   |   |                                  |   |     |          |     |     |     |
| ۲            |               |           |                                                |                                     |                   |   |                                  |   |     |          |     |     |     |
| Ø            |               |           |                                                |                                     |                   |   |                                  |   |     |          |     |     |     |
| 8            |               |           |                                                |                                     |                   |   |                                  |   |     |          |     |     |     |
| 0            |               |           |                                                |                                     |                   |   |                                  |   |     |          |     |     |     |

Dashboard Construction – Empty Dashboard

Before creating any content, save the New Dashboard. In this case, the new dashboard is being saved with the name 'ZFS\_Status' and into the General folder:

| ⊕ sr          | Detail            | 🗙 🛛 🎽 #5 - Using Grafana Dashboard v 🗙              | ca-ovmstor12: Dashboard (Super-U: X 🛛 🏠 ZFSSA - Grafana | × 🧑 New dashboa | ard - Dashboards - × +                            |            | - a ×             |
|---------------|-------------------|-----------------------------------------------------|---------------------------------------------------------|-----------------|---------------------------------------------------|------------|-------------------|
| ÷             | $\rightarrow$ C O | 8 srd-external-grafana.us. <b>orade.com</b> :3000/d | ashboard/new?orgId=1                                    |                 |                                                   | ☆ Q Search | ⊠ <u>⊀</u> () ≫ ≡ |
| 0<br>0        | 88 New dashboa    |                                                     |                                                         |                 | Save dashboard                                    |            | <                 |
| ☆<br> 88<br>@ |                   | C<br>Add a new panel                                |                                                         |                 | Details<br>Dashboard name<br>ZFS_Status<br>Folder |            |                   |
| ¢             |                   | Add a panel from the panel library                  |                                                         |                 | General<br>Cancel Save                            |            |                   |
|               |                   |                                                     |                                                         |                 |                                                   |            |                   |
|               |                   |                                                     |                                                         |                 |                                                   |            |                   |
|               |                   |                                                     |                                                         |                 |                                                   |            |                   |
|               |                   |                                                     |                                                         |                 |                                                   |            |                   |
| â             |                   |                                                     |                                                         |                 |                                                   |            |                   |
| ð             |                   |                                                     |                                                         |                 |                                                   |            |                   |
| a             |                   |                                                     |                                                         |                 |                                                   |            |                   |
| 0             |                   |                                                     |                                                         |                 |                                                   |            |                   |

Dashboard Construction – Saved Base Dashboard

The base Grafana Dashboard to be used within this step-by-step guide is now ready for the creation of dashboard-specific variables.

# **Variable Creation**

To create dashboard variables, go to the Dashboard Settings:

| G SR Detail                                      | 🗙 🔰 #5 - Using Grafana Dashboard v 🗙             | ca-ovmstor12: Dashboard (Super-U: × | 🧑 ZFSSA - Grafana 🛛 🗙 | 🌀 ZFS_Status - Dashboards - Grafa 🗙 | +  |                                                                                                    | - a ×                                                                                                    |
|--------------------------------------------------|--------------------------------------------------|-------------------------------------|-----------------------|-------------------------------------|----|----------------------------------------------------------------------------------------------------|----------------------------------------------------------------------------------------------------|
| ← → C O & s                                      | rd-external-grafana.us. <b>oracle.com</b> :3000/ | d/1KYaniu4k/zfs_status?orgId=1      |                       |                                     | ☆  | Q Search                                                                                                    | 0 Ł 🔕 » =                                                                                                    |
| 6 题 General / ZFS_Stat<br>Q<br>会<br>(別<br>の<br>会 | us 🕁 🚅                                           |                                     |                       |                                     | að | <ul> <li>Control Control C</li></ul> | <ul> <li>&lt; Q &lt; </li> <li>&lt; Q &lt; </li> <li>&lt; Q &lt; </li> <li>&lt; </li> <li></li></ul> <li></li> <li><ul> <li><ul> <li><ul> <li><ul> <li><ul> <li><ul> <li><ul> <li><ul> <li><ul> <li><ul> <li><ul> <li><ul> <li><ul> <li><ul></ul></li></ul></li></ul></li></ul></li></ul></li></ul></li></ul></li></ul></li></ul></li></ul></li></ul></li></ul></li></ul></li></ul></li> |
|                                                  |                                                  |                                     |                       |                                     |    |                                                                                                    |                                                                                                    |
|                                                  |                                                  |                                     |                       |                                     |    |                                                                                                    |                                                                                                    |
| ۵                                                |                                                  |                                     |                       |                                     |    |                                                                                                    |                                                                                                    |
| Ū                                                |                                                  |                                     |                       |                                     |    |                                                                                                    |                                                                                                    |
| ()<br>()                                         |                                                  |                                     |                       |                                     |    |                                                                                                    |                                                                                                    |

Dashboard Construction – Dashboard Settings

#### The General Setting screen is shown:

| ⊕ SR Detail ×                            | 💥 #5 - Using Grafana Dashboard 🛛 🗴 ca-ovmstorl 2: Dashboard (Super-U: X 🧔 ZFSSA - Grafana X 🧔 General - ZFS_Status - Da | shboar × + | - ø ×                  |
|------------------------------------------|----------------------------------------------------------------------------------------------------|------------|------------------------|
| $\leftarrow \rightarrow$ C O $\&$ srd-   | external-grafana.us.orade.com:3000/d/1KYaniu4k/zfs_status?orgId=1&editview=settings                                     | 삶          | Q Search 🛛 🖢 🥝 ≫ ≡     |
| ← ZFS_Status / Settings                  |                                                                                                    |            | Save as Save dashboard |
| 器 Settings                               | General                                                                                                    |            |                        |
| General                                  | C Name                                                                                                    |            |                        |
| Annotations                              | 24-5_Status                                                                                                    |            |                        |
| <u>Variables</u>                         |                                                                                                    |            |                        |
| Links                                    | Tags                                                                                                    |            |                        |
| Versions                                 | New tag (enter key to add) Add                                                                                          |            |                        |
| Permissions                              | rover<br>General v                                                                                                    |            |                        |
| JSON Model                               | Editable<br>Contensional activity of antisistic field and the device and first strength of first                        |            |                        |
|                                          | Editable Read-only                                                                                                    |            |                        |
|                                          |                                                                                                    |            |                        |
|                                          | Time options                                                                                                    |            |                        |
|                                          | Time zone                                                                                                    |            |                        |
|                                          | Veraur · ·                                                                                                    |            |                        |
|                                          | Default ~                                                                                                    |            |                        |
|                                          | Auto refresh<br>Define the auto refresh intervala that should be available in the auto refresh list.                    |            |                        |
|                                          | 5s,10s,30s,1m,5m,15m,30m,1h,2h,1d                                                                                       |            |                        |
|                                          | Now delay<br>Exclude recent data that may be incomplete.                                                                |            |                        |
|                                          |                                                                                                    |            |                        |
|                                          | Hide time picker                                                                                                    |            |                        |
|                                          | Refresh live dashboards<br>Continuously redraw panels where the time range references 'now'                             |            |                        |
|                                          |                                                                                                    |            |                        |
|                                          | Panel options                                                                                                    |            |                        |
|                                          | Graph toolfip<br>Controls toolfip and hover highlight behavior across different panels. Reload the                      |            |                        |
| srd-external-grafana.us.oracle.com:3000, | danboard for changes to take effect<br>/d/1KYaniu4k/zfs_status?orgid=1&teditview=templating                             |            |                        |

Dashboard Construction – General Settings

Select the Variables option from the list on the left-hand side, and an option to create a new variable is shown:

| 🕀 SR Detail                    |            | ×      | 🞽 #5 - Using Grafana Dashboard v 🗙 👘 ca-ovmstor12: Dashboard (Super-U: 🗙               | 🧑 ZFSSA - Grafana 🛛 🗙                                                                                                    | o Variables - ZFS_Status - Dashboox                                                                                                    | +                                                          |           | - a ×                  |
|--------------------------------|------------|--------|----------------------------------------------------------------------------------------|----------------------------------------------------------------------------------------------------|----------------------------------------------------------------------------------------------------|------------------------------------------------------------|-----------|------------------------|
| $\leftarrow \ \rightarrow \ C$ | 0 8        | srd-ex | ernal-grafana.us. <b>orade.com</b> :3000/d/1KYaniu4k/zfs_status?orgId=1&ec             | itview=templating                                                                                                    |                                                                                                    | ≣ ☆                                                        | Q, Search | ⊠ ± 0 ≫ ≡              |
| ← ZFS_Status /                 | / Settings |        |                                                                                        |                                                                                                    |                                                                                                    |                                                            |           | Save as Save dashboard |
| 器 Settings                     |            |        | Variables<br>Variables can make your dashboard more dynamic and act as global filters. |                                                                                                    |                                                                                                    |                                                            |           |                        |
| General                        |            |        |                                                                                        |                                                                                                    | bere are no variables vet                                                                                                    |                                                            |           |                        |
| Variables                      |            |        |                                                                                        |                                                                                                    |                                                                                                    |                                                            |           |                        |
| Links                          |            |        |                                                                                        |                                                                                                    | H Add variable                                                                                                    |                                                            |           |                        |
| Versions                       |            |        |                                                                                        |                                                                                                    |                                                                                                    |                                                            |           |                        |
| Permissions                    |            |        |                                                                                        |                                                                                                    | What do variables do?                                                                                                    |                                                            |           |                        |
| JSON Model                     |            |        |                                                                                        | Variables enable more interactive and<br>or sensor names in your metric querie<br>list boxes at the top of the dashboard.<br>displayed in your dashboard. Checl | dynamic dashboards. Instead of hard-coding thin<br>s you can use variables in their place. Variables a<br>These drop-down lists make it easy to change th<br>cout the Templates and variables documentation<br>information. | ga like server<br>ire shown as<br>e data being<br>for more |           |                        |
|                                |            |        |                                                                                        |                                                                                                    |                                                                                                    |                                                            |           |                        |
|                                |            |        |                                                                                        |                                                                                                    |                                                                                                    |                                                            |           |                        |
|                                |            |        |                                                                                        |                                                                                                    |                                                                                                    |                                                            |           |                        |
|                                |            |        |                                                                                        |                                                                                                    |                                                                                                    |                                                            |           |                        |
|                                |            |        |                                                                                        |                                                                                                    |                                                                                                    |                                                            |           |                        |
|                                |            |        |                                                                                        |                                                                                                    |                                                                                                    |                                                            |           |                        |
|                                |            |        |                                                                                        |                                                                                                    |                                                                                                    |                                                            |           |                        |
|                                |            |        |                                                                                        |                                                                                                    |                                                                                                    |                                                            |           |                        |
|                                |            |        |                                                                                        |                                                                                                    |                                                                                                    |                                                            |           |                        |
|                                |            |        |                                                                                        |                                                                                                    |                                                                                                    |                                                            |           |                        |

Dashboard Construction – Add Variable

A new variable of type 'Data source' is required:

| G SR Detail ×                         | 🞽 #5 - Using Grafana Dashboard v X ca-ovmstorl 2: Dashboard (Super-U-X) 🧑 query0 - Variables - 2F5, Status - X 🧔 datasource - Variables - Setting - X + |            | – ø ×                  |
|---------------------------------------|----------------------------------------------------------------------------------------------------|------------|------------------------|
| $\leftarrow \rightarrow$ C O $\&$ srd | -external-grafana.us.orade.com:3000/d/1KYaniu4k/zfs_status?orgId=1&editview=templating&editIndex=0                                                      | ☆ Q Search | ⊠ ± 0 ≫ ≡              |
| ← ZFS_Status / Settings               |                                                                                                    |            | Save as Save dashboard |
|                                       |                                                                                                    |            |                        |
| 器 Settings                            | ر query0                                                                                                    |            |                        |
| General                               | Select variable type Query Q                                                                                                    |            |                        |
| Annotations                           |                                                                                                    |            |                        |
| Variables                             | Text box<br>Define a textbox variable, where users                                                                                                    |            |                        |
| Links                                 | can enter any arbitrary string (characters)                                                                                                    |            |                        |
| Versions                              | Constant Define a hidden constant variable.                                                                                                    |            |                        |
| Permissions                           | usefui for metric prefixes in deahboards<br>yeu want to ahare.                                                                                          |            |                        |
| JSON Model                            | Data source<br>Enabas you to dynamically satch the<br>data source for multiple panels                                                                   |            |                        |
|                                       | Interval                                                                                                    |            |                        |
|                                       | Show on dashboard                                                                                                    |            |                        |
|                                       | Lader and value volue voluning                                                                                                    |            |                        |
|                                       | Query options                                                                                                    |            |                        |
|                                       | Data source                                                                                                    |            |                        |
|                                       |                                                                                                    |            |                        |
|                                       |                                                                                                    |            |                        |
|                                       |                                                                                                    |            |                        |
|                                       | Region<br>Approx.<br>Name depairs groups can be used to separate the display text and value (see<br>exampte).                                           |            |                        |
|                                       |                                                                                                    |            |                        |
|                                       | Sort<br>How to sort the values of this variable                                                                                                    |            |                        |
|                                       | Disabled ~                                                                                                    |            |                        |
|                                       | Refresh                                                                                                    |            |                        |
|                                       | On dashboard load On time range change                                                                                                    |            |                        |
|                                       | Oxfortion ontions                                                                                                    |            |                        |

Dashboard Construction – Add Data Source Variable

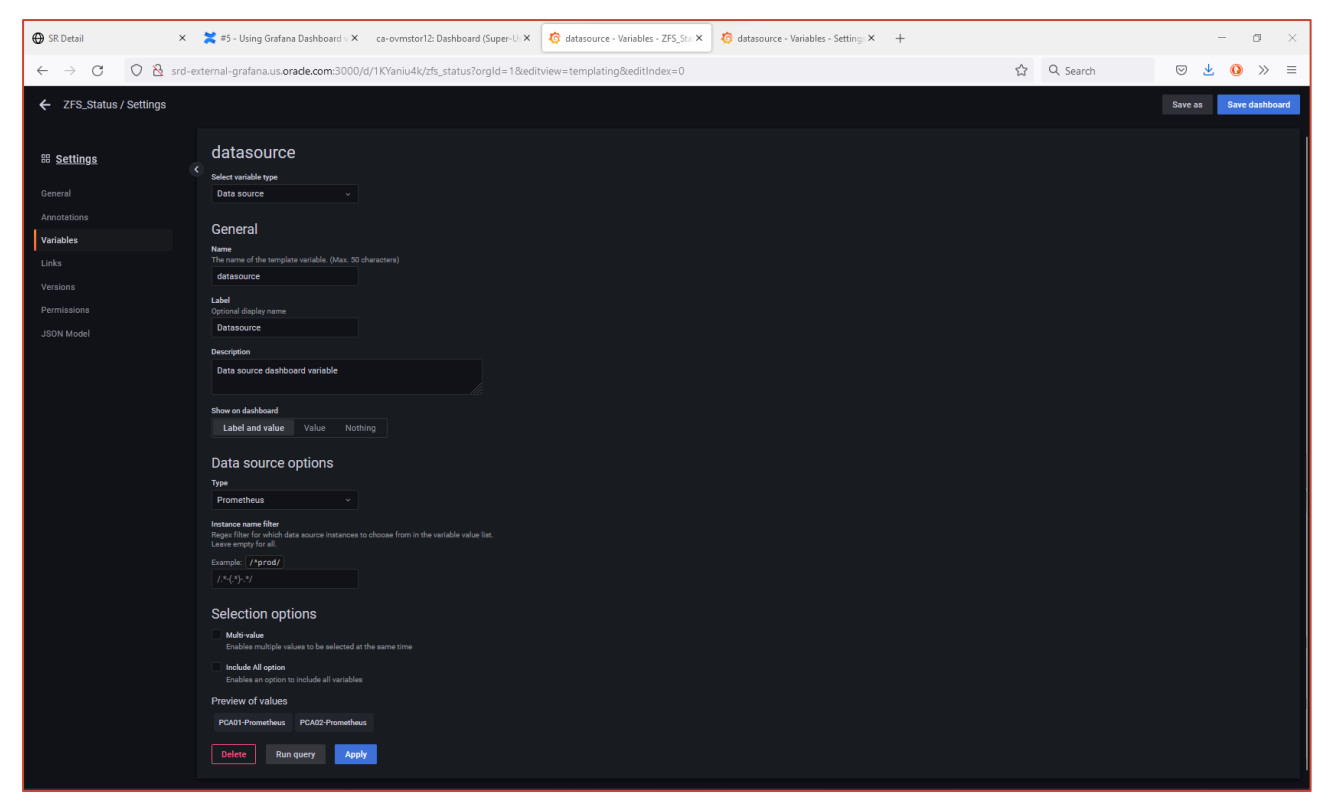

Dashboard Construction – Populated Data Source Variable

Note some of the values used:

- Variable Type: Data sources
- Name: datasource
- Label: Datasource
- Data source type: Prometheus

The preview of the values this variable can use are previewed. Now apply to save this variable:

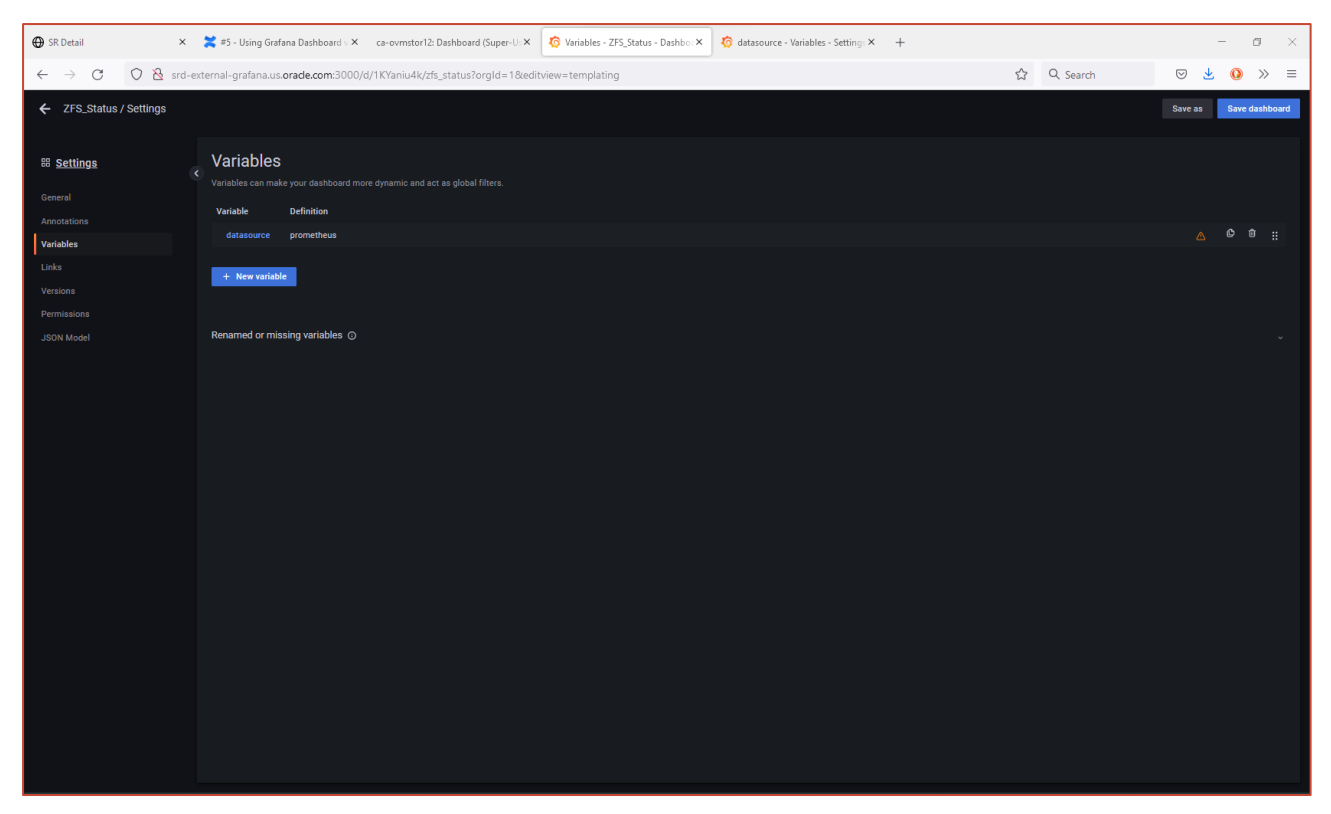

Dashboard Construction – Saved Data Source variable

There is now a working variable called 'datasource' available for use within this Grafana Dashboard.

A second variable is now required:

| 🕀 SR Detail                   | 🗴 🎇 #5 - Using Grafana Dashboard 🛛 X 🛛 ca-ovmstorl 2: Dashboard (Super-U: X 🧑 node_name - Variables - ZFS_S: X 🧑 node_name - Variables - Setting X 🕇 + |            | – ø ×                  |
|-------------------------------|----------------------------------------------------------------------------------------------------|------------|------------------------|
| $\leftarrow \rightarrow $ C O | & srd-external-grafana.us.orade.com:3000/d/1KYaniu4k/zfs_status?orgId=1&editview=templating&editIndex=1                                                | ☆ Q Search |                        |
| ← ZFS_Status / Setti          | gs                                                                                                    |            | Save as Save dashboard |
|                               |                                                                                                    |            |                        |
| 器 Settings                    | , node_name                                                                                                    |            |                        |
| General                       | Select variable type Query                                                                                                    |            |                        |
|                               |                                                                                                    |            |                        |
| Variables                     | General                                                                                                    |            |                        |
| Links                         | The name of the template variable. (Max. 50 characters)                                                                                                |            |                        |
| Versions                      |                                                                                                    |            |                        |
| Permissions<br>ISON Model     | Optional display name 755. Controller                                                                                                    |            |                        |
| 33014 MOUET                   | Description                                                                                                    |            |                        |
|                               |                                                                                                    |            |                        |
|                               | Close on dushbaad Label and value Value Nothing                                                                                                    |            |                        |
|                               | Query options                                                                                                    |            |                        |
|                               | Data source                                                                                                    |            |                        |
|                               | S(datasource)                                                                                                    |            |                        |
|                               | PCA01-Prometheus                                                                                                    |            |                        |
|                               | PCA02-Prometheus                                                                                                    |            |                        |
|                               | ⊖ Grafana es name er metrio node segment.<br>Henno sejuer y urga sei er uns u egentet he displej tett and value (see                                   |            |                        |
|                               |                                                                                                    |            |                        |
|                               |                                                                                                    |            |                        |
|                               | Sort<br>How to sort the values of this variable                                                                                                    |            |                        |
|                               | Disabled v                                                                                                    |            |                        |
|                               | Refrect<br>When to update the values of this variable<br>On dashboard load On time range change                                                        |            |                        |
|                               | Colortion antions                                                                                                    |            |                        |

Dashboard Construction – Data source drop-down

This time, the variable is a query called 'node\_name'. Notice how there is now a THIRD data source option available, '\${datasource}'. This is from the first variable created.

The following screenshot shows the remaining values used to create the 'node\_name' variable: 17 Technical Brief / Observability, Monitoring and Alerting Across Multiple Oracle Private Cloud Appliance X9-2 System–Part 2 / Version 1.0.1

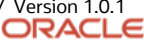

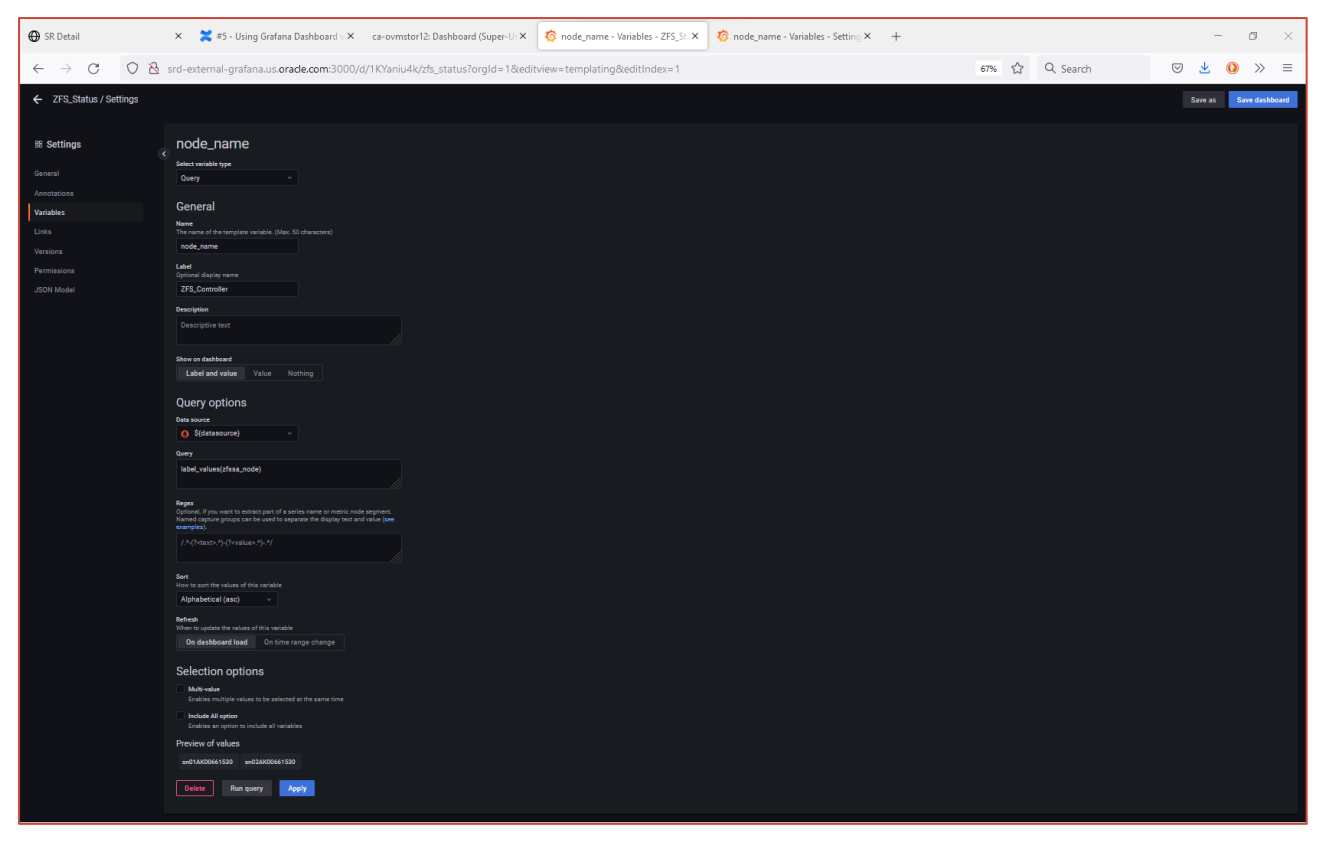

Dashboard Construction – Node Name Variable

Take note of the Prometheus query 'label\_values(zfssa\_node)' used to find the unique ZFS Controller names for any given Prometheus data source, in this case, PCA01.

After applying the variable definitions and saving, we now see both variables available within this dashboard.

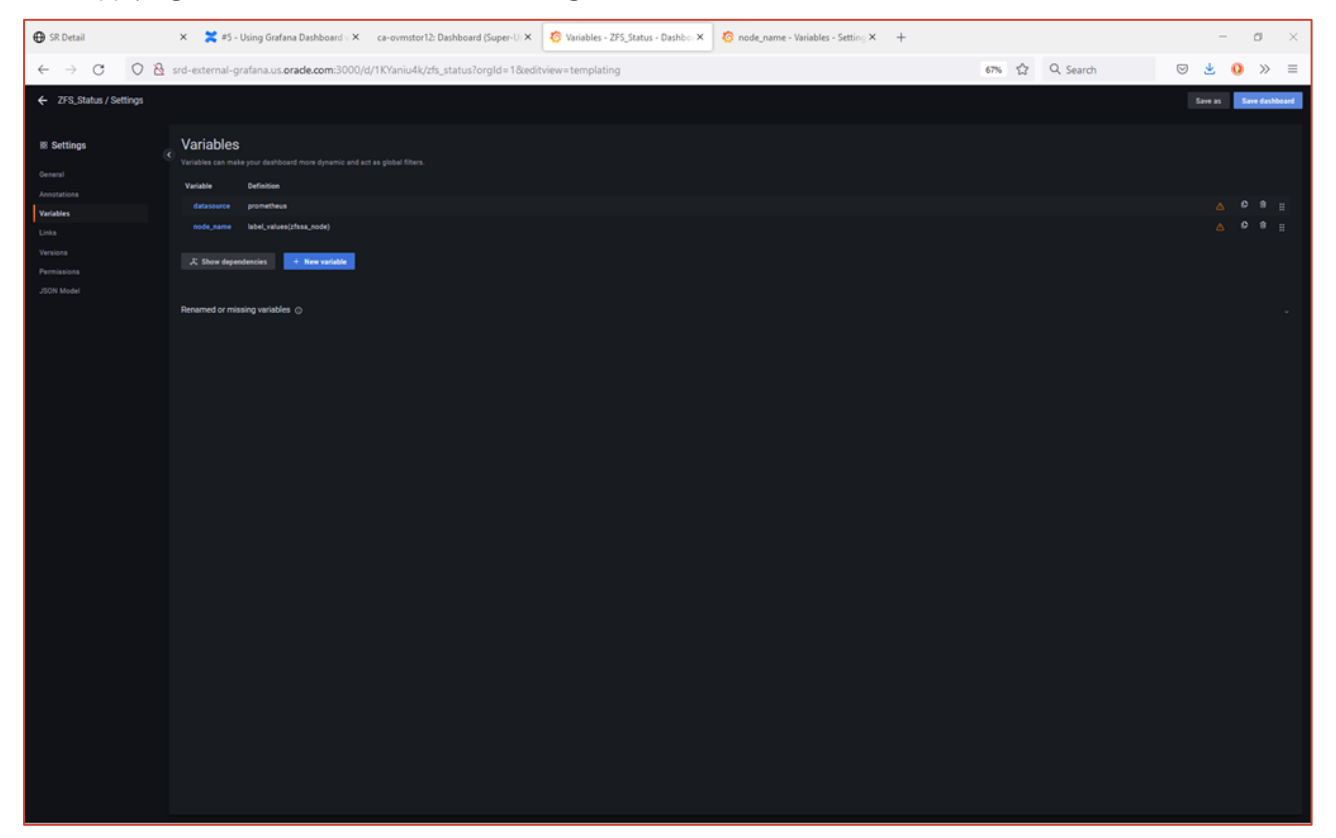

Dashboard Construction – Two Variables

<sup>18</sup> Technical Brief / Observability, Monitoring and Alerting Across Multiple Oracle Private Cloud Appliance X9-2 System–Part 2 / Version 1.0.1

Having completed these initial preparation activities, it now time to save the changes and start populating the dashboard with working panels.

This completes this section of the step-by-step guide.

#### **Section References**

The following URL's provide links to additional documentation:

- Oracle Private Cloud Appliance X9-2 -Status & Health Monitoring <u>https://docs.oracle.com/en/engineered-systems/private-cloud-appliance/3.0-latest/admin/admin-adm-healthmonitor.html#adm-health-grafana</u>
- Grafana Documentation Library <u>https://grafana.com/docs/grafana/latest/</u>
- Grafana Data Source documentation <u>https://grafana.com/docs/grafana/latest/datasources/</u>
- Grafana Dashboard Documentation <u>https://grafana.com/docs/grafana/latest/dashboards/</u>
- Grafana Panels and Visualizations <u>https://grafana.com/docs/grafana/latest/panels-visualizations/</u>
- Grafana Variables <u>https://grafana.com/docs/grafana/latest/dashboards/variables/</u>
- Prometheus Querying <u>https://prometheus.io/docs/prometheus/latest/querying/basics/</u>
- Prometheus PromQL 'Cheat Sheet' <u>https://promlabs.com/promql-cheat-sheet/</u>

# **Dashboard Basic Layout**

Having created an empty, variable-driven Grafana Dashboard, it is now time to start to populate this dashboard with Rows, to separate the displayed data and Panels, displaying any required metrics, from the Oracle Private Cloud Appliance X9-2 systems available as datasources.

The screen shot below shows the previously empty ZFS\_Status dashboard now having two drop-down lists available for the variables created above:

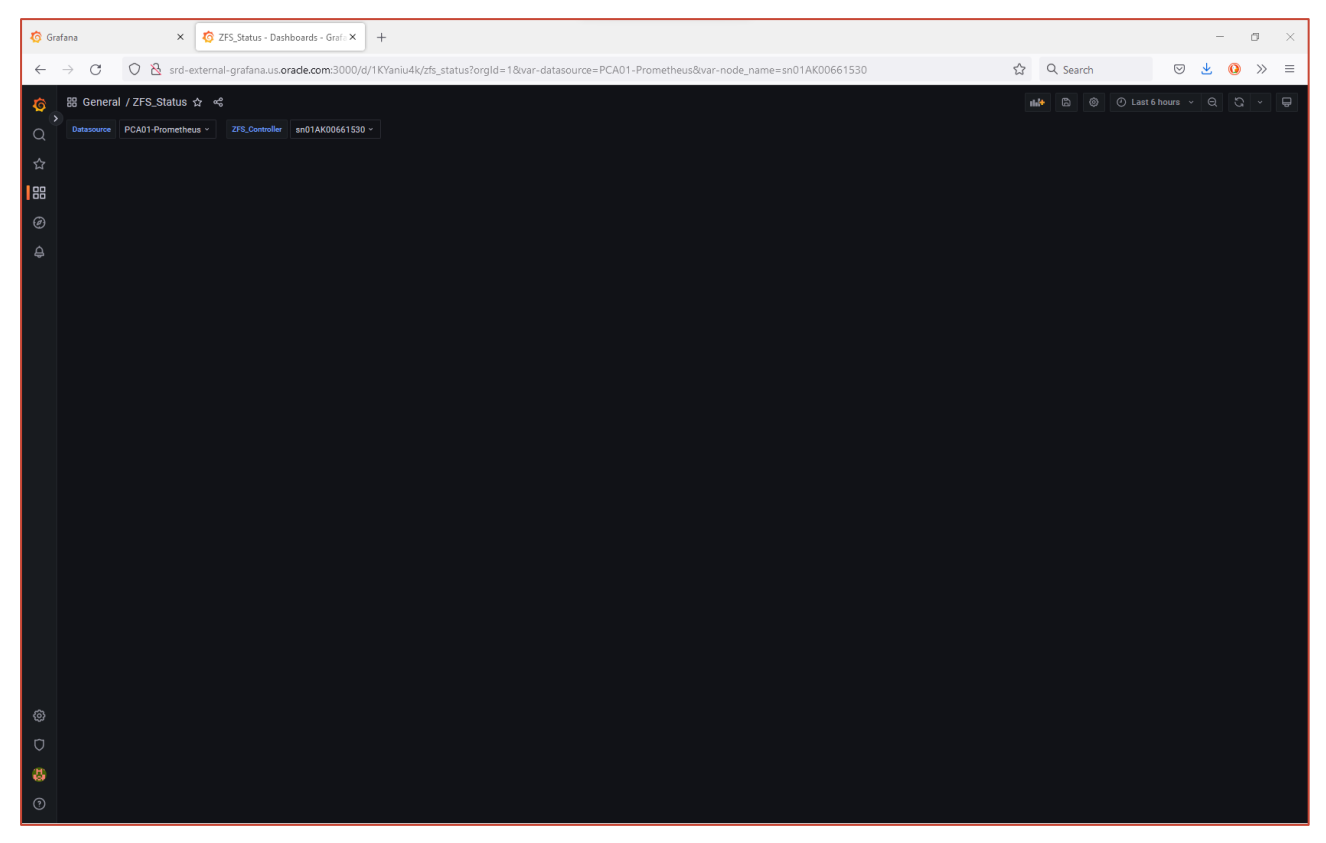

Dashboard Basic Layout - Available Variables

First, add a new Row. This is a special type of Dashboard component that separates panels into groups within each row boundary:

| 🧑 Grafi | ana 🗙 🧑 ZFS_Status - Dashboards - Grafa 🗙                   | +                                                           |                                  |            | - 0 ×                |
|---------|-------------------------------------------------------------|-------------------------------------------------------------|----------------------------------|------------|----------------------|
| ~ ·     | → C O 👌 srd-external-grafana.us.orade.com:3000/d            | /1KYaniu4k/zfs_status?orgId=1&var-datasource=PCA01-Promethe | eus&var-node_name=sn01AK00661530 | ☆ Q Search | ⊗ ± 0 ≫ ≡            |
| ত       | 踞 General / ZFS_Status ☆ 《                                  |                                                             |                                  |            | Last 6 hours 🗸 🔾 🗸 🖵 |
| Q       | Datasource PCA01-Prometheus × ZFS_Controller sn01AK00661530 |                                                             |                                  |            |                      |
| ☆       | 1 Add panel                                                 |                                                             |                                  |            |                      |
| 88      | Add a new panel                                             | <br>Add a new row                                           |                                  |            |                      |
| Ø       |                                                             |                                                             |                                  |            |                      |
| ₩<br>₩  | ф.                                                          |                                                             |                                  |            |                      |
|         | Add a panel from the panel library                          |                                                             |                                  |            |                      |
|         |                                                             |                                                             |                                  |            |                      |
|         |                                                             |                                                             |                                  |            |                      |
|         |                                                             |                                                             |                                  |            |                      |
|         |                                                             |                                                             |                                  |            |                      |
|         |                                                             |                                                             |                                  |            |                      |
|         |                                                             |                                                             |                                  |            |                      |
|         |                                                             |                                                             |                                  |            |                      |
|         |                                                             |                                                             |                                  |            |                      |
|         |                                                             |                                                             |                                  |            |                      |
|         |                                                             |                                                             |                                  |            |                      |
|         |                                                             |                                                             |                                  |            |                      |
| ~       |                                                             |                                                             |                                  |            |                      |
| 9<br>0  |                                                             |                                                             |                                  |            |                      |
| 8       |                                                             |                                                             |                                  |            |                      |
| 0       |                                                             |                                                             |                                  |            |                      |
|         |                                                             |                                                             |                                  |            |                      |

Dashboard Basic Layout - Add Row

Immediately edit the Row and provide the Title and Repeat for options as shown below:

| 🔞 Grafana × 🧑 ZFS_Status - Dashboards - Grafa × +                              |                                                                  |            | - a ×              |
|--------------------------------------------------------------------------------|------------------------------------------------------------------|------------|--------------------|
| ← → C O & srd-external-grafana.us.orade.com:3000/d/1KYaniu4k/zfs_status?orgId= | l&var-datasource=PCA01-Prometheus&var-node_name=sn01AK00661530   | ☆ Q Search | ⊗ <b>⊻ ()</b> ≫ ≡  |
| ∑8 General / ZFS_Status ☆ ≪<br>∑                                               |                                                                  |            | st6hours 🗸 Q 🗘 🗸 🖵 |
|                                                                                | Row options X<br>Trile<br>Sdarssource - Snode_name<br>Repart for |            |                    |
|                                                                                | node_name ~                                                      |            |                    |
|                                                                                |                                                                  |            |                    |
|                                                                                |                                                                  |            |                    |
|                                                                                |                                                                  |            |                    |
|                                                                                |                                                                  |            |                    |
|                                                                                |                                                                  |            |                    |
| · •                                                                            |                                                                  |            |                    |
| σ                                                                              |                                                                  |            |                    |
| 8                                                                              |                                                                  |            |                    |
| 0                                                                              |                                                                  |            |                    |

Dashboard Basic Layout - Edit Row

The Row Name is now specific to the selected Datasource and ZFS \_Controller values selected from the variable drop down lists:

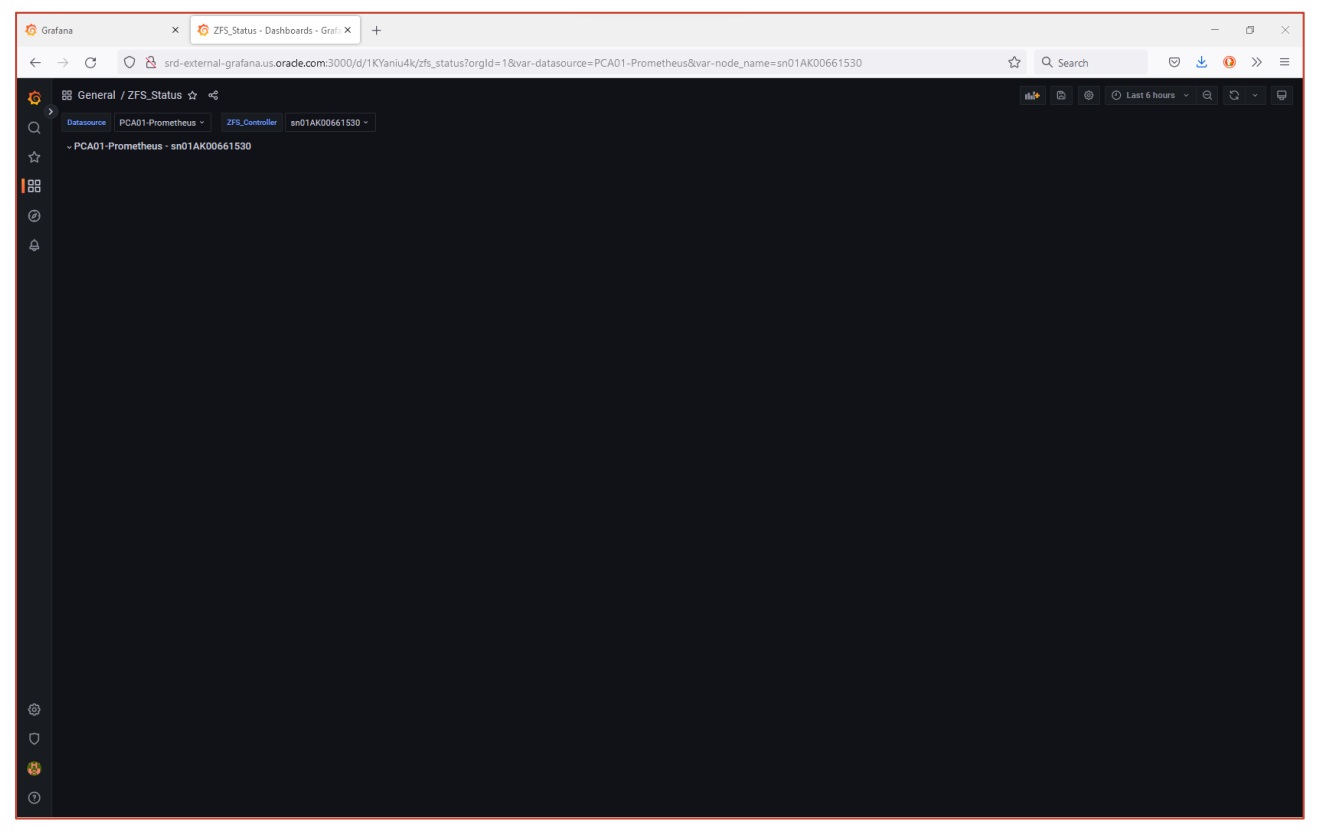

Dashboard Basic Layout - Row label using variables

#### Now to create the first Dashboard Panel:

| 🔞 Edit panel - ZFS_Status - Dashb: X 🗷 🖼 Markdown Reference X +                                                                                          |   | - ø ×                                     |
|----------------------------------------------------------------------------------------------------|---|-------------------------------------------|
| 🗧 🔶 🕐 🖉 🕺 srd-external-grafana.us.orade.com:3000/d/1KYaniu4k/zfs_status?orgId=1&var-datasource=PCA01-Prometheus&var-node_name=sn01AK00661530&editPanel=4 | ☆ | Q Search 🛛 🖢 🕐 ≫ ≡                        |
| ← ZFS_Status / Edit Panel                                                                                                    |   | Discard Save Apply                        |
| Datasource PCA01-Prometheus - 275_Controller sn01AK00661530 - Table view 🌒 Fill Actual 📀 Last 6 hours                                                    |   | Text · ·                                  |
|                                                                                                    |   | Q Search options                          |
| Usage                                                                                                    |   | <ul> <li>Panel options</li> </ul>         |
|                                                                                                    |   |                                           |
|                                                                                                    |   | Description                               |
|                                                                                                    |   |                                           |
|                                                                                                    |   | Transparent background                    |
|                                                                                                    |   | Panel links                               |
|                                                                                                    |   | > Repeat options                          |
|                                                                                                    |   | ✓ Text                                    |
|                                                                                                    |   | text mode of the panel Markdown HTML Code |
|                                                                                                    |   | Content                                   |
|                                                                                                    |   |                                           |
|                                                                                                    |   | ## Usage<br>                              |
|                                                                                                    |   |                                           |
|                                                                                                    |   |                                           |
|                                                                                                    |   |                                           |
|                                                                                                    |   |                                           |
|                                                                                                    |   |                                           |
|                                                                                                    |   |                                           |
|                                                                                                    |   |                                           |
|                                                                                                    |   |                                           |
|                                                                                                    |   |                                           |
|                                                                                                    |   |                                           |

Dashboard Basic Layout – Add Text Panel

This needs to be positioned BELOW the Row Header and have the following characteristics:

Visualization Type: Text

- Title: NULL
- Content: '---<CR>## Usage<CR>---'
- Now Apply the changes.

The following screen will be displayed:

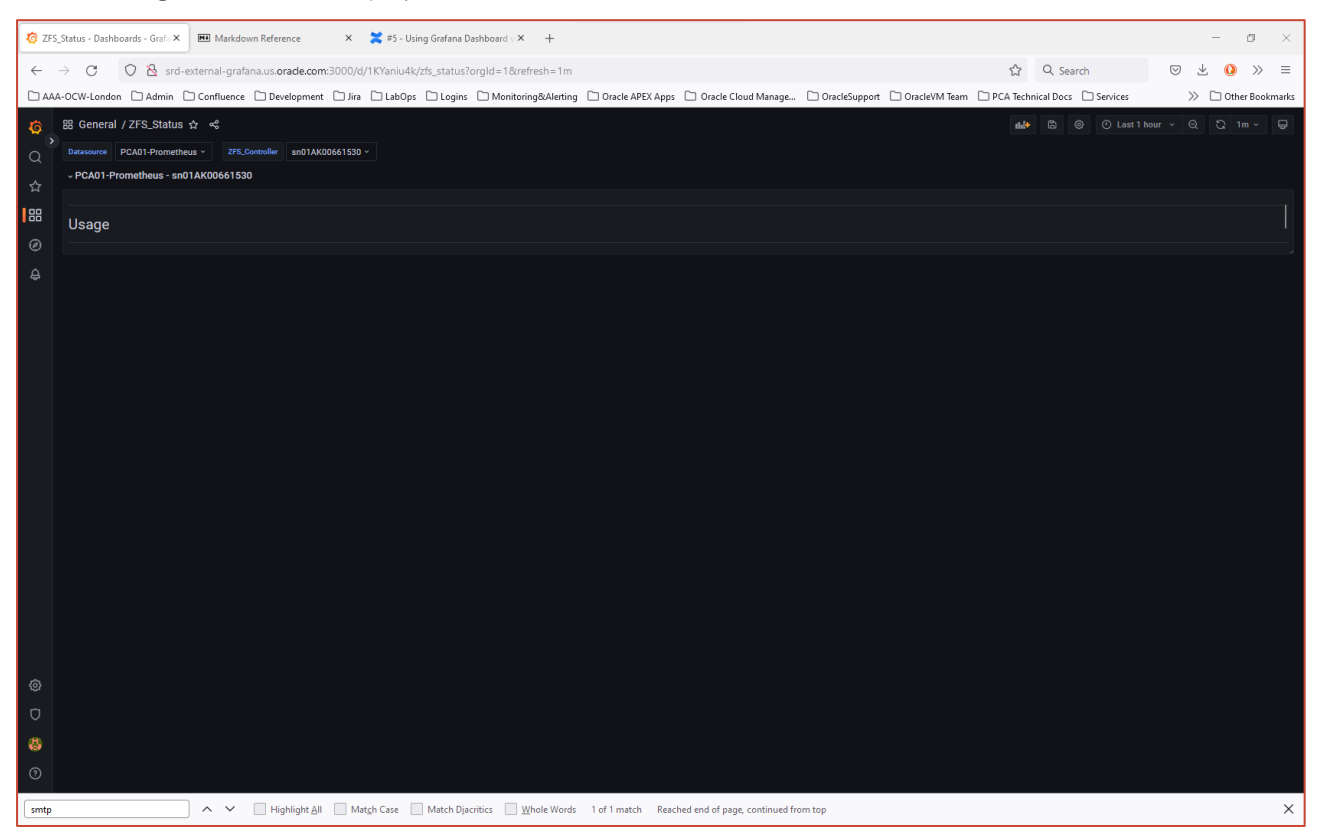

Dashboard Basic Layout - First Text Panel

There is now a Text based panel below the Row Header to act as a separator between the multiple panels to be created later.

Before the next steps, there is an edit to be made to 'node\_name,' the variable created previously. Access the variable (Dashboard Settings  $\rightarrow$  Variables  $\rightarrow$  variable) and check the 'Include All' option. See below for a screen shot of this setting:

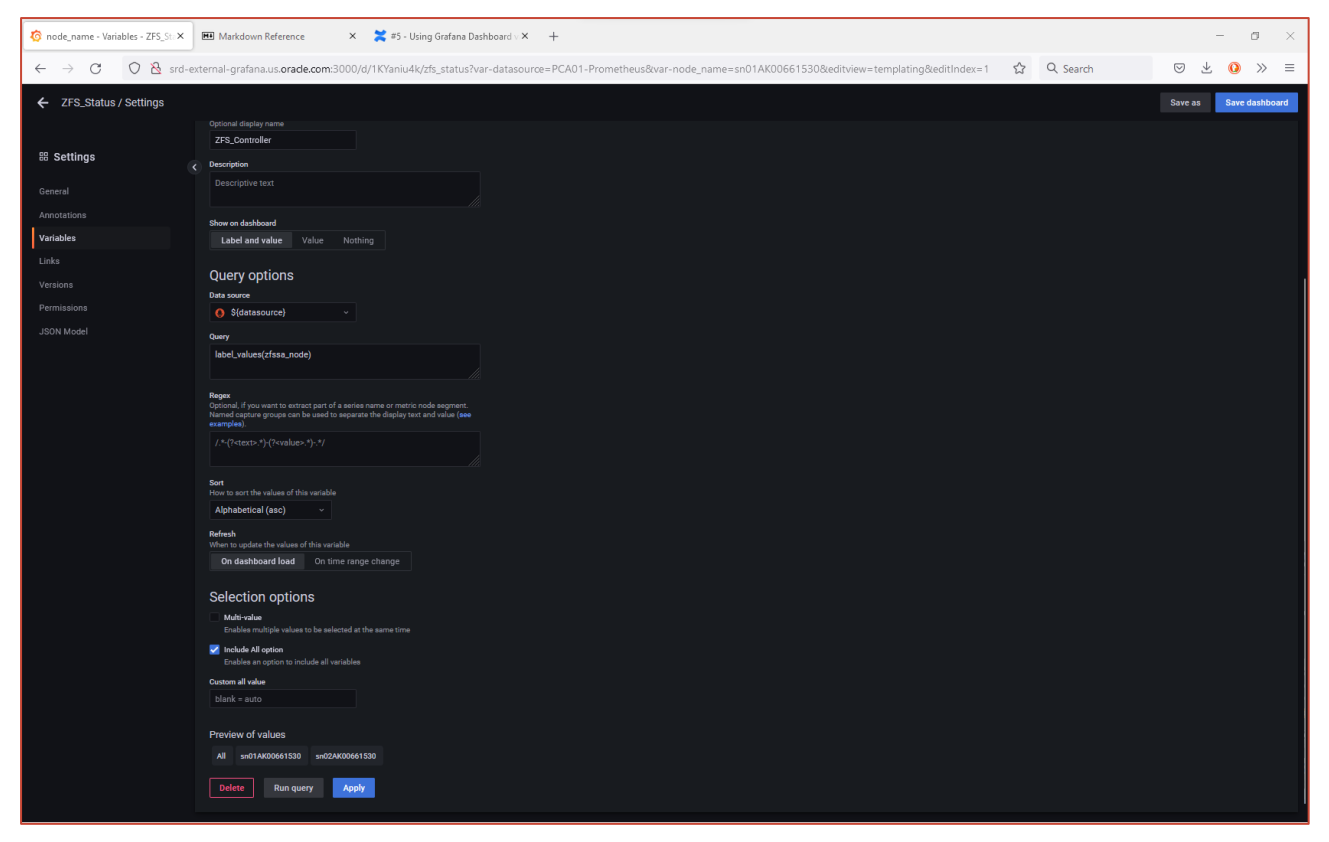

Dashboard Basic Layout - Add 'ALL' option to Node Name variable

Click Apply, Save the Dashboard, and return to the Dashboard page. Nothing immediately obvious appears to have changed. But when selecting the ZFS\_Controller variable, there is now an option to use 'All' values:

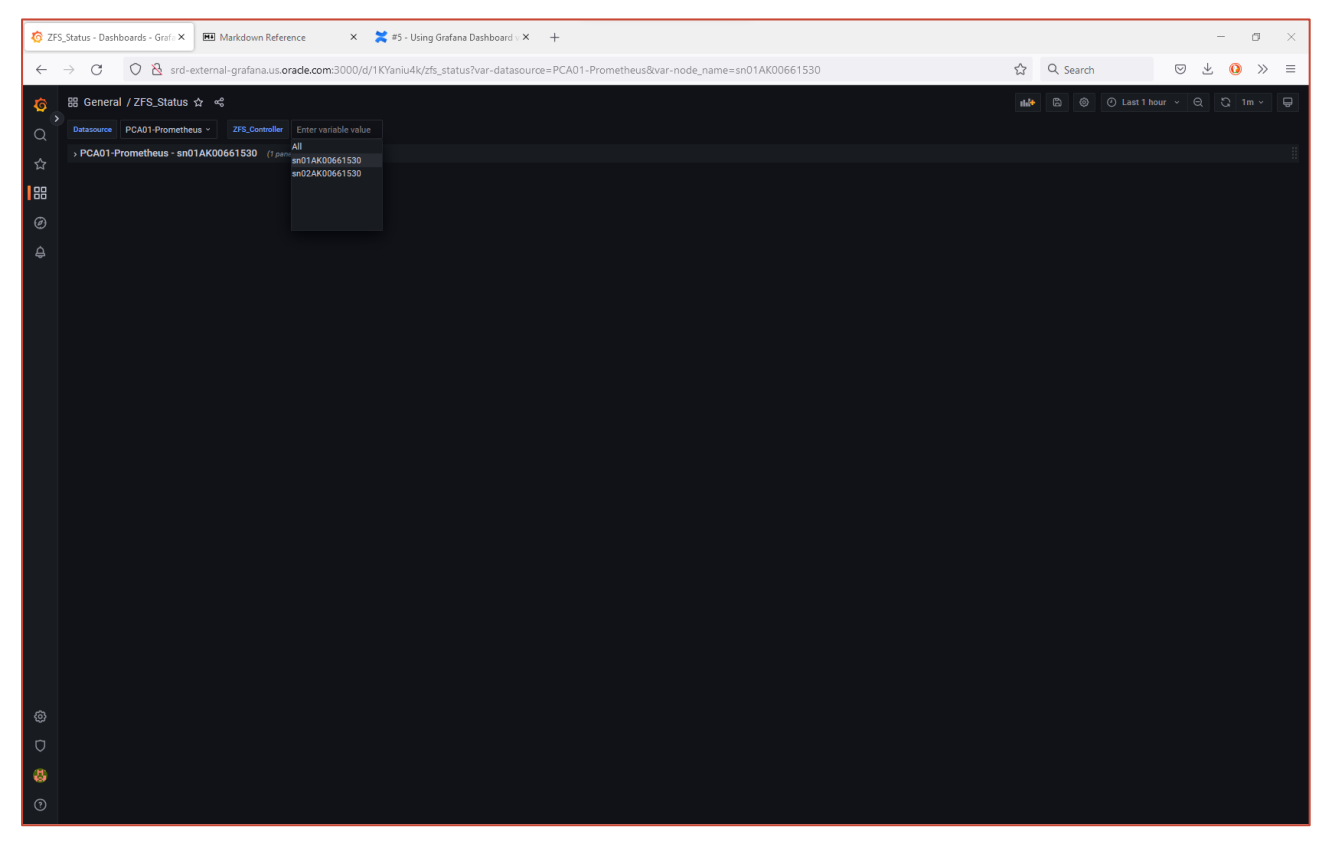

Dashboard Basic Layout - Selecting 'All' Node Names

Now select 'All' for the ZFS\_Controller and the Dashboard will now display two Row Headings each with its own Text Box:

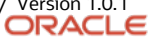

| 🧑 ZFS  | Status - Dashboards - Graf. X 🖼 Markdown Reference X 🎇 #5 - Using Grafana Dashboard - X +                             |                   | - 0 ×            |
|--------|----------------------------------------------------------------------------------------------------|-------------------|------------------|
| ÷      | C O A srd-external-grafana.us.orade.com/3000/d/1KYaniu4k/zfs_status?var-datasource=PCA01-Prometheus8var-node_name=All | ☆ Q Search        | ∞ ⊀ 0 » ≡        |
| ø      | 器 General / ZFS_Status ☆ ペ                                                                                            | nh 🕲 🛞 🖉 Last 1 h | our v Q 🖏 1m v 🖵 |
| Q,     | Datassurce PCA01-Prometheus · ZFS_Controller All ·                                                                    |                   |                  |
| ☆      | - PCA01-Prometheus - sn01AK00661530                                                                                   |                   |                  |
| e<br>B | Usage                                                                                                    |                   |                  |
| Ą      | ~ PCA01-Prometheus - sn02AK00661530                                                                                   |                   |                  |
|        | Usage                                                                                                    |                   |                  |
|        |                                                                                                    |                   |                  |
|        |                                                                                                    |                   |                  |
|        |                                                                                                    |                   |                  |
|        |                                                                                                    |                   |                  |
|        |                                                                                                    |                   |                  |
|        |                                                                                                    |                   |                  |
|        |                                                                                                    |                   |                  |
|        |                                                                                                    |                   |                  |
|        |                                                                                                    |                   |                  |
|        |                                                                                                    |                   |                  |
|        |                                                                                                    |                   |                  |
| Ø      |                                                                                                    |                   |                  |
| Ū      |                                                                                                    |                   |                  |
| 8      |                                                                                                    |                   |                  |
| 0      |                                                                                                    |                   |                  |

Dashboard Basic Layout - Displaying 'All' Node Names

The standard ZFS Storage Appliance Status page has data presented in three columns. This will be a little too cluttered within Grafana (unless you possess a super-wide screen (© !), so for the purposes of this example, a maximum two columns will be used.

Access the 'Usage' Text Panel and Duplicate this panel a further two times.

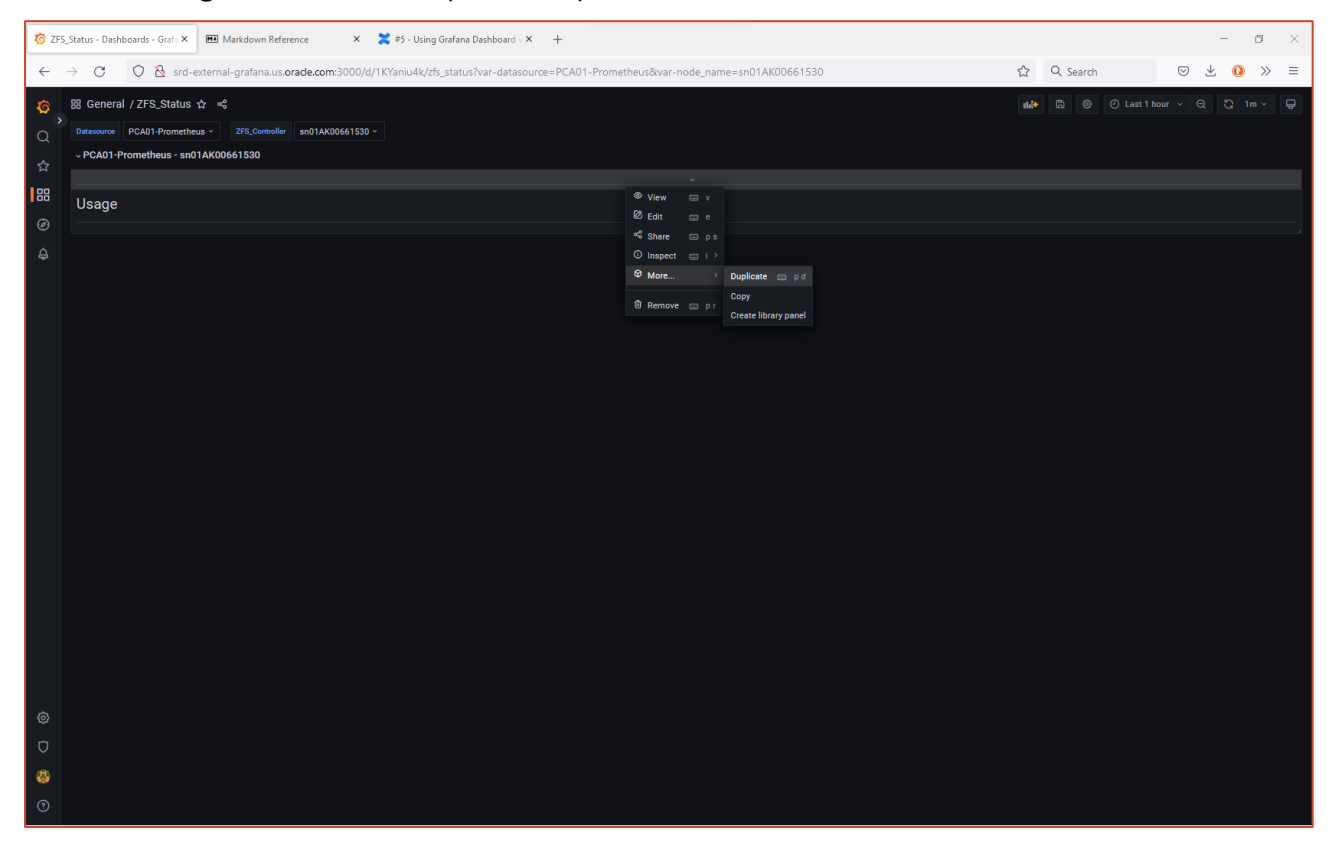

Dashboard Basic Layout - Duplicate Text Panel

Edit the Text Panel contents on the first copy to read CPU and the Text Panel contents on the second copy to read 'iSCSI', as shown below:

| 🌀 ZFS             | _Status - Dashboards - Graf - X 🗷 🎟 Markdown Reference 🛛 X 🎽 #5 - Using Grafana Dashboard - X 🕇                                     |   |          | -     | ø ×          |
|-------------------|----------------------------------------------------------------------------------------------------|---|----------|-------|--------------|
| $\leftarrow$      | -> C 🛛 🖄 srd-external-grafana.us.orade.com:3000/d/1KYaniu4k/zfs_status?var-datasource=PCA01-Prometheus&var-node_name=sn01AK00661530 | ☆ | Q Search | ♡ ± ( | <b>)</b> ≫ ≡ |
| <mark>\$</mark> , | Image: Second J. ZFS_Status & cf.         Constanting         PCA01-Prometheus -         ZF8_Soundating         and 1AX00661530 -   |   |          |       | 1m ~ 📮       |
|                   | - PCA01-Prometheus - sn01AK00661530                                                                                                 |   |          |       |              |
| 8<br>0            | Usage                                                                                                    |   |          |       | 1            |
| ф<br>Д            |                                                                                                    |   |          |       |              |
|                   | CPU                                                                                                    |   |          |       | <br>         |
|                   | ISCSI                                                                                                    |   |          |       |              |
|                   |                                                                                                    |   |          |       |              |
|                   |                                                                                                    |   |          |       |              |
|                   |                                                                                                    |   |          |       |              |
|                   |                                                                                                    |   |          |       |              |
|                   |                                                                                                    |   |          |       |              |
|                   |                                                                                                    |   |          |       |              |
|                   |                                                                                                    |   |          |       |              |
|                   |                                                                                                    |   |          |       |              |
| 0                 |                                                                                                    |   |          |       |              |
| 0                 |                                                                                                    |   |          |       |              |
| 0                 |                                                                                                    |   |          |       |              |

Dashboard Basic Layout – Multiple Text Panels

Now, by clicking and dragging on the bottom right corner of the 'CPU' and 'iSCSI' Text panels, resize each so they fit alongside each other on a single row:

| 🧑 ZFS        | _Status - Dashboards - Grafe X 🗰 Markdown Reference X 🎇 #5 - Using Grafana Dashboard V X 🕂               |                          |   |          | -   | - • ×     |
|--------------|----------------------------------------------------------------------------------------------------|--------------------------|---|----------|-----|-----------|
| $\leftarrow$ | O O S srd-external-grafana.us.orade.com:3000/d/1KYaniu4k/zfs_status?var-datasource=PCA01-Prometheus&var- | node_name=sn01AK00661530 | ☆ | Q Search | ⊠ ± | <b>()</b> |
| ø            | 踞 General / ZFS_Status ☆ 《                                                                               |                          |   |          |     |           |
| Q            | Datasource PCA01-Prometheus v ZFS_Controller sn01AK00661S30 v                                            |                          |   |          |     |           |
| ☆            | ~ PCA01-Prometheus - sn01AK00661530                                                                      |                          |   |          |     |           |
| 88           | Usage                                                                                                    |                          |   |          |     |           |
| Ø            |                                                                                                    |                          |   |          |     |           |
| ÷            | СРИ                                                                                                    | iSCSI                    |   |          |     |           |
|              |                                                                                                    |                          |   |          |     |           |
|              |                                                                                                    |                          |   |          |     |           |
|              |                                                                                                    |                          |   |          |     |           |
|              |                                                                                                    |                          |   |          |     |           |
|              |                                                                                                    |                          |   |          |     |           |
|              |                                                                                                    |                          |   |          |     |           |
|              |                                                                                                    |                          |   |          |     |           |
|              |                                                                                                    |                          |   |          |     |           |
|              |                                                                                                    |                          |   |          |     |           |
|              |                                                                                                    |                          |   |          |     |           |
|              |                                                                                                    |                          |   |          |     |           |
|              |                                                                                                    |                          |   |          |     |           |
|              |                                                                                                    |                          |   |          |     |           |
| ٢            |                                                                                                    |                          |   |          |     |           |
| Ø            |                                                                                                    |                          |   |          |     |           |
| 8            |                                                                                                    |                          |   |          |     |           |
| 0            |                                                                                                    |                          |   |          |     |           |

Dashboard Basic Layout – Completed Dashboard Screen Layout

Having completed the basic screen layout, now it is time to start populating each block with specific panels displaying useful information.

This completes this section of the step-by-step guide.

#### **Section References**

The following URL's provide links to additional documentation:

- Grafana Documentation Library <u>https://grafana.com/docs/grafana/latest/</u>
- Grafana Panels and Visualizations <u>https://grafana.com/docs/grafana/latest/panels-visualizations/</u>
- Grafana Library Panels <u>https://grafana.com/docs/grafana/latest/dashboards/build-dashboards/manage-library-panels/</u>

# **Dashboard Library Panels**

As an initial starting point, it is possible to 'borrow' panels from the Private Cloud Appliance X9-2 ZFS Storage Appliance Grafana Dashboard. This has been previously imported into the external Grafana Server service.

#### **Create Library Panels**

It is possible to create Library Panel 'copies' of any dashboard panels of interest. In the example below, a library copy of the Cluster Status panel is created:

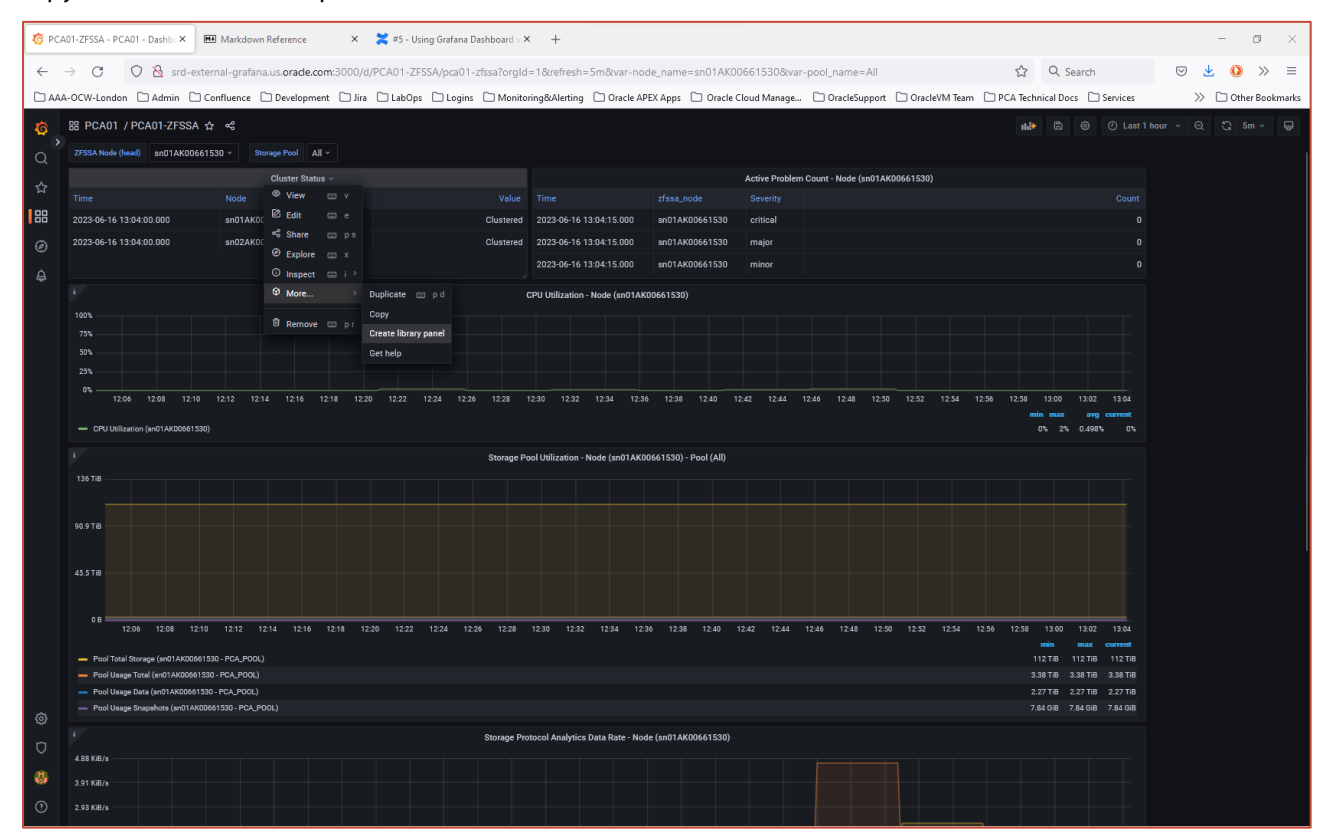

Dashboard Library Panels - PCA X9-2 ZFSSA Dashboard

The Create Library Panel option then opens a further window:

| 🧑 PCA     | 01-ZFSSA - PCA01 - Dashi                                                 | Markdown Reference                  | 🗙  🗮 #5 - Using   | Grafana Dashboard v × 🛛 +                                 |                      |                       |                     |                 |                |                   | - a ×               |
|-----------|--------------------------------------------------------------------------|-------------------------------------|-------------------|-----------------------------------------------------------|----------------------|-----------------------|---------------------|-----------------|----------------|-------------------|---------------------|
| ~         | -> C O &                                                                 | srd-external-grafana.us.orade.com:3 | 000/d/PCA01-ZFSS/ | \/pca01-zfssa?orgId=1&refresh                             | =5m&var-node_name=   | sn01AK00661530&var    | -pool_name=All      |                 | \$             | २ Search          | ⊠ 👱 🚺 ≫ ≡           |
|           | A-OCW-London 🗋 Adm                                                       | in 🗅 Confluence 🗋 Development (     | 🗋 Jira 🗋 LabOps [ | 🗅 Logins 🛛 Monitoring&Alerting                            | C Oracle APEX Apps [ | 🗋 Oracle Cloud Manage | C OracleSupport     | 🗋 OracleVM Team | D PCA Technica | I Docs 🗋 Services | > D Other Bookmarks |
| Ø         |                                                                          |                                     |                   |                                                           |                      |                       |                     |                 |                |                   |                     |
| <u></u> > |                                                                          |                                     |                   |                                                           |                      |                       |                     |                 |                |                   |                     |
| Q         |                                                                          | Cluster Status                      |                   |                                                           |                      |                       |                     |                 |                |                   |                     |
| ☆         |                                                                          |                                     |                   | Create library panel                                      |                      |                       |                     |                 |                |                   |                     |
| 88        | 2023-06-16 13:04:00.000                                                  |                                     |                   |                                                           |                      |                       |                     |                 |                |                   |                     |
| 0         | 2023-06-16 13:04:00.000                                                  |                                     |                   | Library panel name                                        |                      |                       |                     |                 |                |                   |                     |
| C         |                                                                          |                                     |                   | Cluster Status                                            |                      |                       |                     |                 |                |                   |                     |
| ¢         |                                                                          |                                     |                   | Save in folder<br>Library panel permissions are derived f |                      |                       |                     |                 |                |                   |                     |
|           |                                                                          |                                     |                   | PCA01                                                     |                      |                       |                     |                 |                |                   |                     |
|           |                                                                          |                                     |                   |                                                           |                      |                       |                     |                 |                |                   |                     |
|           |                                                                          |                                     |                   |                                                           |                      | Cancel                | reate library panel |                 |                |                   |                     |
|           |                                                                          |                                     |                   |                                                           |                      |                       |                     |                 |                |                   |                     |
|           |                                                                          |                                     |                   |                                                           |                      |                       |                     |                 |                |                   |                     |
|           |                                                                          |                                     |                   |                                                           |                      |                       |                     |                 |                |                   |                     |
|           |                                                                          |                                     |                   |                                                           |                      |                       |                     |                 |                |                   |                     |
|           |                                                                          |                                     |                   |                                                           |                      |                       |                     |                 |                |                   |                     |
|           |                                                                          |                                     |                   |                                                           |                      |                       |                     |                 |                |                   |                     |
|           |                                                                          |                                     |                   |                                                           |                      |                       |                     |                 |                |                   |                     |
|           |                                                                          |                                     |                   |                                                           |                      |                       |                     |                 |                |                   |                     |
|           |                                                                          |                                     |                   |                                                           |                      |                       |                     |                 |                |                   |                     |
|           |                                                                          |                                     |                   |                                                           |                      |                       |                     |                 |                |                   |                     |
|           |                                                                          |                                     |                   |                                                           |                      |                       |                     |                 |                |                   |                     |
|           |                                                                          |                                     |                   |                                                           |                      |                       |                     |                 |                |                   |                     |
|           |                                                                          |                                     |                   | 2:24 12:26 12:28 12:30 12:32                              |                      |                       | 12:46 12:48 12:9    |                 |                |                   |                     |
|           |                                                                          |                                     |                   |                                                           |                      |                       |                     |                 |                |                   |                     |
|           | <ul> <li>Pool Total Storage (anti-<br/>Pool Usage Total (an01</li> </ul> | AK00661530 - PCA_POOL)              |                   |                                                           |                      |                       |                     |                 |                |                   |                     |
|           |                                                                          |                                     |                   |                                                           |                      |                       |                     |                 |                |                   |                     |
| ø         |                                                                          |                                     |                   |                                                           |                      |                       |                     |                 |                |                   |                     |
| 2         |                                                                          |                                     |                   |                                                           |                      |                       |                     |                 |                |                   |                     |
| -0        |                                                                          |                                     |                   |                                                           |                      |                       |                     |                 |                |                   |                     |
| 8         |                                                                          |                                     |                   |                                                           |                      |                       |                     |                 |                |                   |                     |
| 0         |                                                                          |                                     |                   |                                                           |                      |                       |                     |                 |                |                   |                     |
|           |                                                                          |                                     |                   |                                                           |                      |                       |                     |                 |                |                   |                     |

Dashboard Library Panels – Save Panel to Library

This process was also repeated for the Active Problem Count panel.

#### **Using Library Panels**

To use any Library panels, open the ZFS\_Status Grafana Dashboard under construction and select the 'Add a panel from the panel library' option:

| 🙆 ZFS_ | Status - Dashboards - Grafi 🗙 🔠 Markdown Reference 🛛 🗙      | 🞽 #5 - Using Grafana Dashboard V 🗙 🛛 🕂    |                                          |                                                              | - a ×                |
|--------|-------------------------------------------------------------|-------------------------------------------|------------------------------------------|--------------------------------------------------------------|----------------------|
| ← -    | → C O 🗞 srd-external-grafana.us.orade.com:3000/c            | d/1KYaniu4k/zfs_status?orgId=1&refresh=1m |                                          | ත් Q Search                                                  | 🗢 👱 🔕 » =            |
|        | -OCW-London 🗋 Admin 🗋 Confluence 🗋 Development 🗋 Jira       | LabOps 🗅 Logins 🗅 Monitoring&Alerting     | C Oracle APEX Apps C Oracle Cloud Manage | OracleSupport COracleVM Team COPCA Technical Docs COServices | >> 🗅 Other Bookmarks |
| 6      | 器 General / ZFS_Status ☆ 唏                                  |                                           |                                          |                                                              | 1 hour - 🔍 🖏 1m - 🖵  |
| ຊ້     | Dutasource PCA01-Prometheus ~ ZFS_Controller sn01AK00661530 |                                           |                                          |                                                              |                      |
| ☆      | ade Add panel                                               |                                           |                                          |                                                              |                      |
| 88     | D                                                           |                                           |                                          |                                                              |                      |
| ø      | Add a new panel                                             |                                           |                                          |                                                              |                      |
| ₽      |                                                             |                                           |                                          |                                                              |                      |
|        | Add a panel from the panel library                          |                                           |                                          |                                                              |                      |
|        |                                                             |                                           |                                          |                                                              |                      |
|        | ~ PCA01-Prometheus - sn01AK00661530                         |                                           |                                          |                                                              |                      |
|        |                                                             |                                           |                                          |                                                              |                      |
|        | Usage                                                       |                                           |                                          |                                                              |                      |
|        |                                                             |                                           |                                          |                                                              |                      |
|        | CPU                                                         |                                           | iSCSI                                    |                                                              |                      |
|        |                                                             |                                           |                                          |                                                              |                      |
|        |                                                             |                                           |                                          |                                                              |                      |
|        |                                                             |                                           |                                          |                                                              |                      |
|        |                                                             |                                           |                                          |                                                              |                      |
|        |                                                             |                                           |                                          |                                                              |                      |
|        |                                                             |                                           |                                          |                                                              |                      |
|        |                                                             |                                           |                                          |                                                              |                      |
| ۲      |                                                             |                                           |                                          |                                                              |                      |
| Ø      |                                                             |                                           |                                          |                                                              |                      |
| 8      |                                                             |                                           |                                          |                                                              |                      |
| 0      |                                                             |                                           |                                          |                                                              |                      |

Dashboard Library Panels – Add Library Panel

| 🧑 ZFS_ | 2F5_Status - Dashboards - Grafi X 🕮 Markdown Reference X 🐹 #5 - Using Grafana Dashboard X +                           |                                                                                     | - • ×               |
|--------|----------------------------------------------------------------------------------------------------|-------------------------------------------------------------------------------------|---------------------|
| ~ ·    | → C O 🖄 srd-external-grafana.us.orade.com:3000/d/1KYaniu4k/zfs_status?orgId=1&trefresh=1m                             | ☆ Q Search                                                                          | ⊠ 👱 🚺 ≫ ≡           |
|        | AAA-OCW-London 🗋 Admin 🗋 Confluence 🗋 Development 🗋 Jira 🗋 LabOps 🗋 Logins 🗋 Monitoring&Alerting 🗋 Oracle APEX Apps 🗋 | Oracle Cloud Manage 🗋 OracleSupport 🗋 OracleVM Team 📄 PCA Technical Docs 🗋 Services | 📎 🗋 Other Bookmarks |
| Ø      | 踞 General / ZFS_Status ☆ ペ                                                                                            |                                                                                     |                     |
| a)     | Datasource PCA01-Prometheus v ZFS_Controller sn01AK00661530 v                                                         |                                                                                     |                     |
| ☆      | ← Add panel from panel library X                                                                                      |                                                                                     |                     |
| 88     |                                                                                                    |                                                                                     |                     |
| Ø      |                                                                                                    |                                                                                     |                     |
| Â      | The first state from hid (but and                                                                                     |                                                                                     |                     |
|        |                                                                                                    |                                                                                     |                     |
|        | Cluster Status                                                                                                    |                                                                                     |                     |
|        | ~ PCA01-Prometheus - sn01AK00661530                                                                                   |                                                                                     |                     |
|        |                                                                                                    |                                                                                     |                     |
|        | Usage                                                                                                    |                                                                                     |                     |
|        |                                                                                                    |                                                                                     |                     |
|        |                                                                                                    |                                                                                     |                     |
|        |                                                                                                    |                                                                                     |                     |
|        |                                                                                                    |                                                                                     |                     |
|        |                                                                                                    |                                                                                     |                     |
|        |                                                                                                    |                                                                                     |                     |
|        |                                                                                                    |                                                                                     |                     |
|        |                                                                                                    |                                                                                     |                     |
|        |                                                                                                    |                                                                                     |                     |
|        |                                                                                                    |                                                                                     |                     |
| ø      |                                                                                                    |                                                                                     |                     |
| D      |                                                                                                    |                                                                                     |                     |
| 8      |                                                                                                    |                                                                                     |                     |
| 0      |                                                                                                    |                                                                                     |                     |

# This then displays the available panels within the Grafana Server panel library:

Dashboard Library Panels – Select Library Panel

In this working example, one of each library panel type will be added and positioned under the 'Usage' Text panel:

| 🌀 ZFS         | _Status - Dashboards - Graf                                         | × Markdown          | n Reference X             | 💢 #5 - Using Grafana Das | hboard v × +          |            |                |                       |                 |                 |                   |                       | -   | ø            | ×     |
|---------------|---------------------------------------------------------------------|---------------------|---------------------------|--------------------------|-----------------------|------------|----------------|-----------------------|-----------------|-----------------|-------------------|-----------------------|-----|--------------|-------|
| $\leftarrow$  | → C O &                                                             | srd-external-grafan | ia.us.orade.com:3000/d/   | 1KYaniu4k/zfs_status     |                       |            |                |                       |                 |                 | ☆                 | Q. Search             | ⊘ 👱 | <b>()</b> »  | =     |
|               | A-OCW-London 🗋 Admi                                                 | in 🗋 Confluence     | 🗋 Development 📋 Jira      | 🗋 LabOps 📄 Logins        | 🗀 Monitoring&Alert    | ting 🗋 Ora | icle APEX Apps | 🗋 Oracle Cloud Manage | C OracleSupport | 🗋 OracleVM Team | D PCA Tech        | nical Docs 🗋 Services | » c | ) Other Book | marks |
| \$<br>0<br>\$ | BB General / ZFS_Sta<br>Datasource PCA01-Prom<br>~ PCA01-Prometheus | tus ☆               | ntroller sn01AK00661530 ~ |                          |                       |            |                |                       |                 |                 | shi <sup>te</sup> |                       |     |              | Ð     |
| 88<br>Ø       | Usage                                                               |                     |                           |                          |                       |            |                |                       |                 |                 |                   |                       |     |              |       |
| Ą             |                                                                     | Cluster Status      |                           | Active Probl             | em Count - Node (sn01 | AK00661530 |                |                       |                 |                 |                   |                       |     |              |       |
|               |                                                                     |                     |                           |                          |                       |            |                | iSCSI                 |                 |                 |                   |                       |     |              |       |
|               | 2023-06-16 16:00:00.000                                             | sn01AK00661530      | Clustered                 | 2023-06-16 16:00:00.000  | sn01AK00661530        | critical   |                |                       |                 |                 |                   |                       |     |              |       |
|               | 2023-06-16 16:00:00.000                                             | sn02AK00661530      | Clustered                 | 2023-06-16 16:00:00.000  | sn01AK00661530        | major      |                |                       |                 |                 |                   |                       |     |              |       |
|               |                                                                     |                     |                           | 2023-06-16 16:00:00.000  | SHUTAKUU661530        | minor      |                |                       |                 |                 |                   |                       |     |              |       |
|               | CPU                                                                 |                     |                           |                          |                       |            |                |                       |                 |                 |                   |                       |     |              |       |
| @<br>0<br>0   |                                                                     |                     |                           |                          |                       |            |                |                       |                 |                 |                   |                       |     |              |       |

Dashboard Library Panels – Added Panels from Library

The Cluster Status Panel is showing the status' for both ZFS Controllers, but we have a ZFS Controller-specific Dashboard 'row' for each.

This panel can be edited to display the current status in a more prominent manner. Edit the Cluster Status Panel:

| 🖸 Perf                                                                                                    | formance - Career and Perfo | × 🧑 ZFS_Status - Dashboards - G   | rafa 🗙 💢 #5 - Using Grafana Dash | board v 🗙 🛛 🚇 Term      | inal - root@brm-pcapr | n-m X ca-ovmstor12: Open Analyt | tics Work × +                 |                              | - a ×               |  |  |
|----------------------------------------------------------------------------------------------------|-----------------------------|-----------------------------------|----------------------------------|-------------------------|-----------------------|---------------------------------|-------------------------------|------------------------------|---------------------|--|--|
| ← -                                                                                                    | → C O & s                   | rd-external-grafana.us.orade.com: | 3000/d/1KYaniu4k/zfs_status?org  | ld=1&refresh=1m         |                       |                                 |                               | ☆ Q Search                   |                     |  |  |
|                                                                                                    | A-OCW-London 🗋 Admin        | n 🗋 Confluence 🗋 Development      | 🗅 Jira 🗀 LabOps 🗀 Logins 🗋       | ] Monitoring&Alerting   | C Oracle APEX App     | ; 🗋 Oracle Cloud Manage 🗋 O     | OracleSupport 🗋 OracleVM Team | DPCA Technical Docs Dervices | 📎 🗋 Other Bookmarks |  |  |
| <sup>6</sup> <sup>8</sup> <sup>8</sup> <sup>6</sup> <sup>6</sup> <sup>8</sup> <sup>8</sup> <sup>6</sup> <sup>6</sup> <sup>8</sup> <sup>8</sup> <sup>6</sup> <sup>6</sup> <sup>8</sup> <sup>6</sup> <sup>6</sup> <sup></sup> |                             |                                   |                                  |                         |                       |                                 |                               |                              |                     |  |  |
| 8                                                                                                    |                             |                                   |                                  |                         |                       |                                 |                               |                              |                     |  |  |
| Ň                                                                                                    |                             | Cluster Status ~                  | Active Probler                   | n Count - Node (sn01AK0 | 00661530)             |                                 |                               |                              |                     |  |  |
| Ŷ                                                                                                    |                             | Not View 💷 v                      |                                  |                         |                       | iSCSI                           |                               |                              |                     |  |  |
|                                                                                                    | 2023-06-22 11:13:30 :       | sn0 los Edit ⊡ e C                | lustered 2023-06-22 11:13:30.000 | sn01AK00661530          | critical              |                                 |                               |                              |                     |  |  |
|                                                                                                    | 2023-06-22 11:13:30 *       | sn0 — . c<br>@ Explore ⊞ x        | lustered 2023-06-22 11:13:30.000 | sn01AK00661530          | major                 |                                 |                               |                              |                     |  |  |
|                                                                                                    |                             | O Inspect ⊒ i>                    |                                  |                         |                       |                                 |                               |                              |                     |  |  |
|                                                                                                    | CPU                         | Mole                              |                                  |                         |                       |                                 |                               |                              |                     |  |  |
|                                                                                                    |                             | U Remove 🖂 pr                     |                                  |                         |                       |                                 |                               |                              |                     |  |  |
|                                                                                                    |                             |                                   |                                  |                         |                       |                                 |                               |                              |                     |  |  |
|                                                                                                    |                             |                                   |                                  |                         |                       |                                 |                               |                              |                     |  |  |
|                                                                                                    |                             |                                   |                                  |                         |                       |                                 |                               |                              |                     |  |  |
|                                                                                                    |                             |                                   |                                  |                         |                       |                                 |                               |                              |                     |  |  |
|                                                                                                    |                             |                                   |                                  |                         |                       |                                 |                               |                              |                     |  |  |
|                                                                                                    |                             |                                   |                                  |                         |                       |                                 |                               |                              |                     |  |  |
|                                                                                                    |                             |                                   |                                  |                         |                       |                                 |                               |                              |                     |  |  |
|                                                                                                    |                             |                                   |                                  |                         |                       |                                 |                               |                              |                     |  |  |
| ٢                                                                                                    |                             |                                   |                                  |                         |                       |                                 |                               |                              |                     |  |  |
| Ø                                                                                                    |                             |                                   |                                  |                         |                       |                                 |                               |                              |                     |  |  |
| æ                                                                                                    |                             |                                   |                                  |                         |                       |                                 |                               |                              |                     |  |  |
| 0                                                                                                    |                             |                                   |                                  |                         |                       |                                 |                               |                              |                     |  |  |
|                                                                                                    |                             |                                   |                                  |                         |                       |                                 |                               |                              |                     |  |  |

Dashboard Library Panels – Edit Panel from Library

Change the Visualization type from 'Table' to 'Stat':

| Performance - Career and Perfo × 🌀 Edit panel - ZFS_Status - Dashbo × | 💢 #5 - Using Grafana Dashboard v X 🛛 🚷 Terminal - root@brm-pcapm-m X | ca-ovmstor12: Open Analytics Work × +                |                 |                                       | - ø ×                      |
|-----------------------------------------------------------------------|----------------------------------------------------------------------|------------------------------------------------------|-----------------|---------------------------------------|----------------------------|
| ← → ♂ ⊘ 🍇 srd-external-grafana.us.orade.com:3000/                     | d/1KYaniu4k/zfs_status?orgId=1&refresh=1m&editPanel=8                |                                                      | ☆ Q             | Search                                | ⊠ Ł () ≫ ≡                 |
| AAA-OCW-London Admin Confluence Development Jir                       | a 🗋 LabOps 🗋 Logins 🗋 Monitoring&Alerting 🗋 Oracle APEX Apps 🗋 O     | racle Cloud Manage 🗋 OracleSupport 📋 OracleVM Team 🗋 | PCA Technical D | locs 🗋 Services                       | >> 🗋 Other Bookmarks       |
| ← ZFS_Status / Edit Panel                                             |                                                                      |                                                      |                 | Discard                               | Unlink Save library panel  |
| Datasource PCA01-Prometheus × ZFS_Controller sn01AK00661530 ×         |                                                                      | Table view 💽 🛛 Fill Actual 🕐 Last 1 hour 👻           |                 |                                       |                            |
|                                                                       | Cluster Status                                                       |                                                      |                 | Visualizations                        | Suggestions Library panels |
| Time                                                                  |                                                                      |                                                      |                 | Time series                           |                            |
| 2023-06-22 11:14:30.000                                               | sn01AK00661530                                                       |                                                      | Clustered       | Time based line, a                    |                            |
| 2023-06-22 11:14:30.000                                               | sn02AK00661530                                                       |                                                      | Clustered       | Bar chart<br>Categorical charts       |                            |
|                                                                       |                                                                      |                                                      |                 | 12.4 Stat                             |                            |
|                                                                       |                                                                      |                                                      |                 | Big stat values & a                   | sparklinea                 |
|                                                                       |                                                                      |                                                      |                 | (79) Gauge<br>Standard gauge vi       |                            |
|                                                                       |                                                                      |                                                      |                 | Bar gauge                             | rtical causes              |
|                                                                       |                                                                      |                                                      |                 |                                       | incer gabyer               |
|                                                                       |                                                                      |                                                      |                 | Supports many or                      | ilumn styles               |
|                                                                       |                                                                      |                                                      |                 | Pie chart<br>The new core pie         |                            |
| 😫 Query 🕕 🖧 Transform (2)                                             |                                                                      |                                                      |                 | State timeline                        | Reta                       |
| Data source S(datasource) > 0 > Ouery options MD = auto = 497 In      |                                                                      | Query i                                              | aspector        | State changes and                     | durations                  |
|                                                                       |                                                                      |                                                      |                 | Like a histogram o                    |                            |
| <ul> <li>A (\$(datasource))</li> </ul>                                |                                                                      |                                                      |                 | Status history<br>Periodic status hi  | Beta                       |
| Query patterns 🗸 Explain 🔍                                            |                                                                      | Run queries Bui                                      | der Code        |                                       | sory                       |
| Metrics browser > Zfssa_cluster_state                                 |                                                                      |                                                      |                 | Histogram Beta                        | ]                          |
| Options Legend: Cluster Status Format: Table Step: Type: Instant      |                                                                      |                                                      |                 | Text<br>Supports markdow              | wn and html content        |
| + Query + Expression                                                  |                                                                      |                                                      |                 | Alert list<br>Shows list of alert     | and their current status   |
|                                                                       |                                                                      |                                                      |                 | Dashboard list<br>List of dynamic lir | iks to other dashboards    |
|                                                                       |                                                                      |                                                      |                 | RSS feed reader                       | Beta                       |
|                                                                       |                                                                      |                                                      |                 | Annotations list<br>List annotations  |                            |

Dashboard Library Panels – Save Changes to Library Panel

# Apply the change and save the Dashboard:

| Perf | erformance - Career and Perio X 🙆 ZF5_Status - Dashboards - Gnif X 🗶 #5 - Using Grafana Dashboard - X 🎍 Terminal - root@brm-pcapm - n X ca-ovmstor12: Open Analytics Worl X + 🧧 🗇 X |                                     |                              |                                  |                             |                         |                |            |         |  |  |
|------|----------------------------------------------------------------------------------------------------|-------------------------------------|------------------------------|----------------------------------|-----------------------------|-------------------------|----------------|------------|---------|--|--|
| ~    | → C O 🗞 srd-external-grafana.us.orade.com:3000/o                                                                                                    | //1KYaniu4k/zfs_status?orgId=1&refr | esh=1m                       |                                  |                             | ☆ Q Search              |                | ± 0 ≫      | > ≡     |  |  |
|      | -OCW-London 🗋 Admin 🗋 Confluence 🗋 Development 🗋 Jira                                                                                                    | 🗅 LabOps 🗋 Logins 🗋 Monitoring      | &Alerting 🗋 Oracle APEX Apps | ; 🗋 Oracle Cloud Manage 🗋 Oracle | leSupport 🗋 OracleVM Team 🗋 | PCA Technical Docs 🛛 Se | rvices >>>     | C Other Bo | okmarks |  |  |
| ø    | 踞 General / ZFS_Status ☆ ペ                                                                                                    |                                     |                              |                                  |                             |                         |                |            | ₽       |  |  |
| a'   | Datasource PCA01-Prometheus × ZFS_Controller sn01AK00661530                                                                                                    |                                     |                              |                                  |                             |                         |                |            |         |  |  |
| 습    | - PCA01-Prometheus - sn01AK00661530                                                                                                    |                                     |                              |                                  |                             |                         |                |            |         |  |  |
| 88   |                                                                                                    |                                     |                              |                                  |                             |                         |                |            |         |  |  |
| Ø    | Usage                                                                                                    |                                     |                              |                                  |                             |                         |                |            |         |  |  |
| A    | Cluster Status                                                                                                    |                                     | Active Problem               | 10661530)                        |                             |                         |                |            |         |  |  |
| -    |                                                                                                    |                                     |                              |                                  |                             |                         |                |            |         |  |  |
|      | Clustered                                                                                                    |                                     |                              |                                  |                             | 2023-06-22 11:16:45.000 | sn01AK00661530 | critical   |         |  |  |
|      |                                                                                                    |                                     |                              |                                  |                             | 2023-06-22 11:16:45.000 | sn01AK00661530 | major      |         |  |  |
|      |                                                                                                    |                                     |                              |                                  |                             |                         |                |            |         |  |  |
|      | CPU                                                                                                    |                                     |                              | iSCSI                            |                             |                         |                |            |         |  |  |
|      |                                                                                                    |                                     |                              |                                  |                             |                         |                |            |         |  |  |
|      |                                                                                                    |                                     |                              |                                  |                             |                         |                |            |         |  |  |
|      |                                                                                                    |                                     |                              |                                  |                             |                         |                |            |         |  |  |
|      |                                                                                                    |                                     |                              |                                  |                             |                         |                |            |         |  |  |
|      |                                                                                                    |                                     |                              |                                  |                             |                         |                |            |         |  |  |
|      |                                                                                                    |                                     |                              |                                  |                             |                         |                |            |         |  |  |
|      |                                                                                                    |                                     |                              |                                  |                             |                         |                |            |         |  |  |
|      |                                                                                                    |                                     |                              |                                  |                             |                         |                |            |         |  |  |
|      |                                                                                                    |                                     |                              |                                  |                             |                         |                |            |         |  |  |
| ۲    |                                                                                                    |                                     |                              |                                  |                             |                         |                |            |         |  |  |
| Ū    |                                                                                                    |                                     |                              |                                  |                             |                         |                |            |         |  |  |
| 8    |                                                                                                    |                                     |                              |                                  |                             |                         |                |            |         |  |  |
| 0    |                                                                                                    |                                     |                              |                                  |                             |                         |                |            |         |  |  |
| Ŷ    |                                                                                                    |                                     |                              |                                  |                             |                         |                |            |         |  |  |

Dashboard Library Panels – Modified Panel

The Cluster Status is now displayed as a more prominent 'Cluster State'. At the same time, the Active Problem Count Panel was right justified.

# **Creating New Panels**

So far, we have 'borrowed' existing Grafana Dashboard panels from dashboards imported from the Oracle Private Cloud Appliance X9-2 systems. Now it is time to create new Panel objects.

#### **Repeated Panel Creation**

Further Dashboard Panels can now be added to show:

- Disk Pool Utilization (Used / Free)
- Disk Pool Used details (Data / Snapshots / Replication / Reservation)
- ARC Utilization (Data / Headers / Other / L2ARC Headers)
- ARC Cache Hit Ratio

Within this document, two new panels will be created.

The first will display the ARC Utilization. The panel characteristics will be:

- Visualization Type: Pie Chart
- Title: ARC Cache Utilization
- Value Options: Calculate (Last\*); Numeric Fields
- Pie Chart: Labels (percent)
- Legend: Visible; Table; Right justified
- Unit: Bytes(IEC)
- Query #A:
  - Datasource='\${Datasource}';
  - Query=zfssa\_analytics\_arc\_size\_component{zfssa\_node=~"\$node\_name"}; Legend='{{component}}'

The following screen shot shows this first panel being created:

| ← → C         O           O         &         Advisor           O         Advisor           O         Advisor           O         Advisor           O         Advisor           O         Advisor           D         Advisor           D         Advisor             D         Ad | h                                                                                          |
|----------------------------------------------------------------------------------------------------|--------------------------------------------------------------------------------------------|
| AAA-OCW-London ] Admin ] Confluence ] Development ] Jina ] LabOps ] Logins ] Monitoring&Alerting ] Oracle APEX Apps ] Oracle Cloud Manage ] OracleSupport ] Oracle/VM Team ] PCA Technical Docs ]                                                                                                    | Services >> C Other Bookmarks                                                              |
| ∠ 75% Status / Friti Danel                                                                                                    |                                                                                            |
|                                                                                                    | Discard Save Apply                                                                         |
| Desseures PCAD1-Prometheus - 278_Controller set01A00661530 - Table view 🕒 Fill Actual O Last 1 hour - Q C 🕻 P                                                                                                    |                                                                                            |
| ARC Cache Utilization o                                                                                                    | Parch options                                                                              |
| 12.1%         - 400 cm/s         - 7.230           12.1%         - 400 cm/s         - 10.80           - 400 cm/s         - 10.80         - 400 cm/s           - 400 cm/s         - 10.80         - 400 cm/s           - 400 cm/s         - 10.80         - 400 cm/s           - 400 cm/s         - 10.80         - 400 cm/s           - 400 cm/s         - 10.80         - 400 cm/s           - 5.3%         - 5.3%         - 5.3%                                                                                                    | All Overrides All Overrides All Table Bottom Right Auro Auro Auro Auro Auro Auro Auro Auro |
| B Query 1 (1) Transform (0)                                                                                                    | in .                                                                                       |
| te<br>Data source → ② → Query options MD = auto = 1668 Interval = 15a<br>Query Inspector                                                                                                    | eave empty to calculate based on all values<br>auto                                        |
|                                                                                                    | tax<br>eave empty to calculate based on all values                                         |
| ✓ A (((deresoured))                                                                                                    |                                                                                            |
| Davy paterne v Egglah                                                                                                    | ecimals                                                                                    |
| Coptions     Ministry ()     Format     Type       Classifier     Bit       ([component])     auto     Time series ∞                                                                                                    | 1<br>tsplay name<br>hange the field or series name<br>none                                 |
| + Query + Expression                                                                                                    | Classic patient v v classic patient v v v v v v v v v v v v v v v v v v v                  |

Creating New Panels - Creating ARC Cache Pie Chart

Now Apply and Save the Dashboard Panel and re-arrange within the ZFS\_Status Dashboard to align with the rest of the ZFS Cluster metrics:

| Perfe              | ormance - Care                         | eer and Perfo ×                | 🐼 ZFS_Status - Dashboards - Grafa 🗙            | 💢 #5 - Using Grafana Dashboard v 🗙 | 🕭 Terminal - root@brm-pcapm   | n-m X ca-ovmstor12: Open A | Analytics Work × 🛛 🧑 Edit pan | el - Dashboa | ards - Dashb × +         |                       | - 1         | 3 ×       |
|--------------------|----------------------------------------|--------------------------------|------------------------------------------------|------------------------------------|-------------------------------|----------------------------|-------------------------------|--------------|--------------------------|-----------------------|-------------|-----------|
| ← -                | $\rightarrow$ C                        | O 👌 srd-e                      | external-grafana.us. <b>oracle.com</b> :3000/d | /1KYaniu4k/zfs_status?orgId=1&refr | esh=1m                        |                            |                               |              | ☆ Q Search               |                       | ⊻ ()        | » ≡       |
|                    | -OCW-Londor                            | n 🗅 Admin 🛛                    | 🗋 Confluence 🗋 Development 🗋 Jira              | 🗅 LabOps 🗋 Logins 🗋 Monitorin      | g&Alerting 🗋 Oracle APEX Apps | 🗋 Oracle Cloud Manage      | 🗋 OracleSupport 📋 OracleVI    | A Team 🗋     | ] PCA Technical Docs 🛛 S | iervices              | ≫ 🗅 Other   | Bookmarks |
| <b>0</b><br>0<br>☆ | BB General<br>Datasource<br>~ PCA01-Pr | / ZFS_Status<br>PCA01-Promethe | ☆                                              |                                    |                               |                            |                               |              |                          |                       |             |           |
| 88                 |                                        |                                |                                                |                                    |                               |                            |                               |              |                          |                       |             |           |
| Ø                  | Usage                                  |                                |                                                |                                    |                               |                            |                               |              |                          |                       |             |           |
| ۵<br>۵             |                                        |                                | Cluster Status                                 |                                    |                               | AR                         | C Cache Utilisation           |              | Active Proble            | m Count - Node (sn01) | AK00661530) |           |
| ~                  |                                        |                                |                                                |                                    |                               |                            |                               |              |                          |                       |             |           |
|                    |                                        |                                |                                                |                                    |                               | 12.12                      | - ARC data                    | 697.5 kB     | 2023-06-22 11:39:30.000  | sn01AK00661530        | critical    |           |
|                    |                                        | Cit                            | ustered                                        |                                    |                               |                            | ARC headers                   | 15.6 kB      | 2023-06-22 11:39:30.000  | sn01AK00661530        | major       |           |
|                    |                                        |                                |                                                |                                    |                               | 85.34                      | - ARC other                   |              | 2023-06-22 11:39:30.000  | sn01AK00661530        | minor       |           |
|                    |                                        |                                |                                                |                                    |                               |                            |                               |              |                          |                       |             |           |
|                    | CPU                                    |                                |                                                |                                    |                               | iSCSI                      |                               |              |                          |                       |             |           |
|                    |                                        |                                |                                                |                                    |                               |                            |                               |              |                          |                       |             |           |
|                    |                                        |                                |                                                |                                    |                               |                            |                               |              |                          |                       |             |           |
|                    |                                        |                                |                                                |                                    |                               |                            |                               |              |                          |                       |             |           |
|                    |                                        |                                |                                                |                                    |                               |                            |                               |              |                          |                       |             |           |
|                    |                                        |                                |                                                |                                    |                               |                            |                               |              |                          |                       |             |           |
|                    |                                        |                                |                                                |                                    |                               |                            |                               |              |                          |                       |             |           |
|                    |                                        |                                |                                                |                                    |                               |                            |                               |              |                          |                       |             |           |
|                    |                                        |                                |                                                |                                    |                               |                            |                               |              |                          |                       |             |           |
|                    |                                        |                                |                                                |                                    |                               |                            |                               |              |                          |                       |             |           |
| æ                  |                                        |                                |                                                |                                    |                               |                            |                               |              |                          |                       |             |           |
| ~                  |                                        |                                |                                                |                                    |                               |                            |                               |              |                          |                       |             |           |
| 0                  |                                        |                                |                                                |                                    |                               |                            |                               |              |                          |                       |             |           |
| 8                  |                                        |                                |                                                |                                    |                               |                            |                               |              |                          |                       |             |           |
| 0                  |                                        |                                |                                                |                                    |                               |                            |                               |              |                          |                       |             |           |

Creating New Panels – Saved ARC Cache Pie Chart

This panel has been resized and aligned to the right.

The second new panel will display the Disk Pool Utilization. The panel characteristics will be:

- Visualization Type: Pie Chart
- Title: Disk Storage Pool Utilization
- Value Options: Calculate (Last\*); Numeric Fields
- Pie Chart: Labels (percent)
- Legend: Visible; Table; Right justified
- Unit: Bytes(IEC)
- Query #A:
  - Datasource='\${Datasource}';
  - Query='zfssa\_pool\_used{zfssa\_node=~"\$node\_name"}'; Legend='{{pool}}-Used'
- Query #B:
  - Datasource='\${Datasource}';
  - Query='zfssa\_pool\_free{zfssa\_node=~"\$node\_name"}'; Legend='{{pool}}-Free'

The following screen shot shows this second panel being created:

| Performance - Career and Perfo ×     Concernance - Career and Perfo ×     Concernance - Career and Perfo ×     Concer | stor12: Open Analytics Work × 🔞 IEC bytes at DuckDuckGo × +                                                                                                    | - a ×                |
|----------------------------------------------------------------------------------------------------|----------------------------------------------------------------------------------------------------|----------------------|
| ← → C O 🖄 srd-external-grafana.us.orade.com:3000/d/1KYaniu4k/zfs_status?orgld=1&refresh=1m&editPanel=14                                                                                                    | ☆ Q Search                                                                                                    | ⊠ Ł () ≫ ≡           |
| 🗅 AAA-OCW-London 🗋 Admin 🗋 Confluence 🗋 Development 🗋 Jira 🗋 LabOps 🗋 Logins 🗋 Monitoring&Alerting 🗋 Oracle APEX Apps 🗋 Oracle Clou                                                                                                    | d Manage 🗋 OracleSupport 🗋 OracleVM Team 🗋 PCA Technical Docs 🗋 Services                                                                                                    | >> 🗋 Other Bookmarks |
| ← ZFS_Status / Edit Panel                                                                                                    |                                                                                                    | Discard Save Apply   |
| Datasource PCA01-Prometheus v ZFS_Controller sn01AK00661530 v                                                                                                    | Table view 🌒 🚺 Actual 🕐 Last 1 hour 👻 🔍 🛟 Pie chart                                                                                                    |                      |
| Storage Pool Utilisation                                                                                                    | Value<br>— POA,POOL,Pree 10718<br>— POA,POOL,Viet 4084<br>— POA,POOL,VietHeed 88<br>— POA,POOL,VietHeed 88<br>— POA,POOL,VIEtHeed 88<br>— |                      |
| e Query (2) [] Transform (0)                                                                                                    | - roomp<br>Tootig mode<br>Single All                                                                                                    |                      |
|                                                                                                    | © © © ® ⊞<br>Rungaeries Builder Code<br>Mode<br>List Table<br>Pleasement                                                                                                    |                      |
| {(pcol)}-Used auto Time series ~ Range Instant Both                                                                                                    | bottom <b>K</b>                                                                                                    |                      |
| ✓ B (S(detensionreal))  Oursy patterns      ✓ Explain ●  Madeica benuezer      ✓ Erfsan, gooll_nfree(:fssa_node++*Stode_name*)                                                                                                    | ●     ●     ●     ∄     #       Run queries     Builder     Code     Legend values       Value ×                                                                                                    |                      |
| ✓ Options           Legend ()         Min step ()         Format         Type         Exemplars           ((pool))-Free         auto         Trine series ~         Range         Instant         Both         ●                                                                                                    | - Standard options<br>Unit<br>bytes(EC)                                                                                                    |                      |

Creating New Panels - Creating Disk Pool Utilisation Pie Chart

Now Apply and Save this second Dashboard Panel and rearrange within the ZFS\_Status Dashboard to align with the rest of the ZFS Cluster metrics:

| 🖸 Per                                                                                                    | ormance - Career and Perfo × 🙋 ZFS_Status - Dashboards - Grafo × | 🗶 #5 - Using Grafana Dashboard v 🗙 🛛 🚷 Terminal - root@brm-pcapm | -m × ca-ovmstor12: Open Analytics Worl × 🔕 IEC bytes a | at DuckDuckGo × +                             | - ø ×                                               |  |  |  |  |
|----------------------------------------------------------------------------------------------------|------------------------------------------------------------------|------------------------------------------------------------------|--------------------------------------------------------|-----------------------------------------------|-----------------------------------------------------|--|--|--|--|
| ~                                                                                                    | → C O & srd-external-grafana.us.orade.com:3000/o                 | d/1KYaniu4k/zfs_status?orgId=1&refresh=1m                        |                                                        | ☆ Q Search                                    | ⊠ Ł () ≫ ≡                                          |  |  |  |  |
|                                                                                                    | -OCW-London 🗋 Admin 🗋 Confluence 🗋 Development 🗋 Jira            | LabOps 🗋 Logins 🗋 Monitoring&Alerting 🗋 Oracle APEX Apps         | C Oracle Cloud Manage C OracleSupport C OracleVM       | /I Team 🗋 PCA Technical Docs 🗋 S              | iervices 🔋 🗅 Other Bookmarks                        |  |  |  |  |
| <sup>6</sup> / <sub>2</sub> <sup>6</sup> / <sub>2</sub> <sup>7</sup> / <sub>2</sub> <sup>7</sup> / |                                                                  |                                                                  |                                                        |                                               |                                                     |  |  |  |  |
| 0<br>1<br>1<br>1<br>1<br>1<br>1<br>1<br>1<br>1<br>1<br>1<br>1<br>1<br>1<br>1<br>1<br>1<br>1<br>1                                                                                                    | Usage                                                            |                                                                  |                                                        |                                               | 1                                                   |  |  |  |  |
| Ą                                                                                                    | Cluster Status                                                   | Disk Storage Pool Utilisation                                    | ARC Cache Utilisation                                  | Active Proble                                 | m Count - Node (sn01AK00661530)                     |  |  |  |  |
|                                                                                                    |                                                                  |                                                                  | - ABC data                                             | Value Time                                    | zfssa_node Severity Count                           |  |  |  |  |
|                                                                                                    | Clustered                                                        | PCA_POOL-Used 3.38 TiB                                           | 12.01 - L2ARC headers                                  | 98.6 kB<br>15.6 kB<br>2023-06-22 13:28:15.000 | sn01AK00661530 critical 0<br>sn01AK00661530 major 0 |  |  |  |  |
|                                                                                                    |                                                                  | 97% — PCA_POOL_HIGHFree 0 B                                      | 85.43 — ARC other                                      | 6.1 kB 2023-06-22 13:28:15.000                | sn01AK00661530 minor 0                              |  |  |  |  |
|                                                                                                    |                                                                  |                                                                  |                                                        |                                               |                                                     |  |  |  |  |
|                                                                                                    | CPU                                                              |                                                                  | iscsi                                                  |                                               |                                                     |  |  |  |  |
| 8 D 8                                                                                                    |                                                                  |                                                                  |                                                        |                                               |                                                     |  |  |  |  |
| 3                                                                                                    |                                                                  |                                                                  |                                                        |                                               |                                                     |  |  |  |  |

Creating New Panels – Four Panel ZFS Controller Usage – One Controller

There are now four operational Grafana Dashboard Panels available. More can be added as required.

See what this looks like when selecting first 'All ZFS Controllers' for PCA01:

| 🖸 Per     | formance - Career and F | Perfo X 👩 ZFS_Status - Dashboards - Grafa X | 💢 #5 - Using Grafana Dashboard v 🗙 | ♣ Terminal - root@brm-p                                            | capm-m     | × ca-ovmstor12: Open Analytics V | Nork× +                                             |                     |                          |                      | -           | a ×         |
|-----------|-------------------------|---------------------------------------------|------------------------------------|--------------------------------------------------------------------|------------|----------------------------------|-----------------------------------------------------|---------------------|--------------------------|----------------------|-------------|-------------|
| ÷         | → C O E                 | srd-external-grafana.us.orade.com:3000/d/   | 1KYaniu4k/zfs_status?orgId=1&re    | fresh=1m&var-datasource                                            | =PCA01     | -Prometheus&var-node_name=.      | All                                                 |                     | ☆ Q Search               |                      | ⊻ ()        | ≫ ≡         |
|           | A-OCW-London 🗀 A        | dmin 🗋 Confluence 🗋 Development 🗋 Jira      | 🗅 LabOps 🗋 Logins 🗋 Monitori       | ing&Alerting 🗋 Oracle APEX                                         | Apps 🗋     | 🗋 Oracle Cloud Manage 🗋 Oracl    | leSupport 🗋 OracleVM                                | 1 Team 🗋            | ) PCA Technical Docs 🛛 S | Services             | » 🗅 Othe    | r Bookmarks |
| <b>\$</b> | 器 General / ZFS_        | Status 🕁 🥰                                  |                                    |                                                                    |            |                                  |                                                     |                     |                          |                      |             |             |
| Q         | Datasource PCA01-F      | Prometheus v ZFS_Controller All v           |                                    |                                                                    |            |                                  |                                                     |                     |                          |                      |             |             |
| ☆         | ~ PCA01-Promethe        | us - sn01AK00661530                         |                                    |                                                                    |            |                                  |                                                     |                     |                          |                      |             |             |
| 88        | lleage                  |                                             |                                    |                                                                    |            |                                  |                                                     |                     |                          |                      |             |             |
| ø         | Usaye                   |                                             |                                    |                                                                    |            |                                  |                                                     |                     |                          |                      |             |             |
| A         |                         | Cluster Status                              | Disk Storage P                     | ool Utilisation                                                    |            | ARC Cache U                      | tilisation                                          |                     | Active Proble            | m Count - Node (sn01 | AK00661530) |             |
| Ť         |                         |                                             |                                    |                                                                    | alue       |                                  |                                                     |                     |                          |                      |             |             |
|           |                         | Clustered                                   |                                    | PCA_POOL-Free 107     PCA_POOL-Used 3.38                           | TIB        | 12.01-                           | <ul> <li>ARC data</li> <li>L2ARC headers</li> </ul> | 703.3 kB<br>98.6 kB | 2023-06-22 14:08:30.000  | sn01AK00661530       | critical    |             |
|           |                         | Ciustered                                   |                                    | - PCA_POOL_HIGH-Used                                               |            | 95.43                            | - ARC headers                                       |                     | 2023-06-22 14:08:30.000  | sn01AK00661530       | major       |             |
|           |                         |                                             | 974                                | <ul> <li>PCA_POOL_HIGH-Free</li> </ul>                             | 08         | 00.79                            | <ul> <li>ARC other</li> </ul>                       | 6.1 kB              | 2023-06-22 14:08:30.000  | sn01AK00661530       | minor       |             |
|           |                         |                                             |                                    |                                                                    |            |                                  |                                                     |                     |                          |                      |             |             |
|           | CPU                     |                                             |                                    |                                                                    |            | SCSI                             |                                                     |                     |                          |                      |             |             |
|           |                         |                                             |                                    |                                                                    |            |                                  |                                                     |                     |                          |                      |             |             |
|           | ~ PCA01-Promethe        | eus - sn02AK00661530                        |                                    |                                                                    |            |                                  |                                                     |                     |                          |                      |             |             |
|           |                         |                                             |                                    |                                                                    |            |                                  |                                                     |                     |                          |                      |             |             |
|           | Usage                   |                                             |                                    |                                                                    |            |                                  |                                                     |                     |                          |                      |             |             |
|           |                         | Cluster Statue                              | Dick Storage B                     | ool Utilication                                                    |            | APC Cache II                     | tilication                                          |                     | Active Proble            | m Count - Node (co02 | AK00661520) |             |
|           |                         |                                             | Disk Stolage P                     | v: ouisation                                                       | alue       |                                  | unsation                                            | Value               | Time                     | zfssa_node           | Severity    |             |
|           |                         |                                             |                                    | - PCA_POOL_HIGH-Free 61.9                                          |            |                                  | - ARC data                                          | 733.8 kB            | 2023-06-22 14:08:30.000  | sn02AK00661530       | critical    |             |
|           |                         | Clustered                                   |                                    | <ul> <li>PCA_POOL_HIGH-Used 12.7</li> <li>PCA_POOL-Used</li> </ul> | GIB<br>O B |                                  | ARC headers     ARC other                           | 13.4 kB<br>3.9 kB   | 2023-06-22 14:08:30.000  | sn02AK00661530       | major       |             |
|           |                         |                                             | 100%                               | - PCA_POOL-Free                                                    |            | 97.7%                            |                                                     |                     | 2023-06-22 14:08:30.000  | sn02AK00661530       | minor       |             |
|           |                         |                                             |                                    |                                                                    |            |                                  |                                                     |                     |                          |                      |             |             |
| ٢         | CPU                     |                                             |                                    |                                                                    |            | SCSI                             |                                                     |                     |                          |                      |             |             |
| Ū         |                         |                                             |                                    |                                                                    |            |                                  |                                                     |                     |                          |                      |             |             |
| 8         |                         |                                             |                                    |                                                                    |            |                                  |                                                     |                     |                          |                      |             |             |
| 0         |                         |                                             |                                    |                                                                    |            |                                  |                                                     |                     |                          |                      |             |             |
|           |                         |                                             |                                    |                                                                    |            |                                  |                                                     |                     |                          |                      |             |             |

Creating New Panels – Four Panel ZFS Controller Usage – Both Controllers – PCA01

### And then, 'All ZFS Controllers' for PCA02:

| 🖸 Perf                   | erformance - Career and Perfs X 🙋 ZFS_Status - Dashboards - Grafs X 🎽 #5 - Using Grafana Dashboard S X 💩 Terminal - root@brm-pcapm-rs X ca-ovmstor12: Open Analytics Worl X + - 🗗 X |                                                                |                                                       |                                           |                               |                 |  |  |  |  |  |  |
|--------------------------|----------------------------------------------------------------------------------------------------|----------------------------------------------------------------|-------------------------------------------------------|-------------------------------------------|-------------------------------|-----------------|--|--|--|--|--|--|
| ~                        | → C O 🖄 srd-external-grafana.us.oracle.com:3000/c                                                                                                    | l/1KYaniu4k/zfs_status?orgId=1&refresh=1m&var-datasource=PCA   | 02-Prometheus&var-node_name=All                       | ☆ Q Search                                | ⊘ 👱                           | <b>0</b> ≫ ≡    |  |  |  |  |  |  |
|                          | -OCW-London 🗋 Admin 🗋 Confluence 🗋 Development 🗋 Jira                                                                                                    | LabOps Logins Monitoring&Alerting Oracle APEX Apps             | C Oracle Cloud Manage C OracleSupport C OracleVM Team | DCA Technical Docs                        | ervices >> 🗅                  | Other Bookmarks |  |  |  |  |  |  |
| <mark>ම</mark><br>ර<br>ය | 88 General / ZFS_Status ☆ ≪<br>Datassure PCA02-Prometheus × ZFS_Controller All ×                                                                                                    |                                                                |                                                       |                                           |                               | 1m - 🖵          |  |  |  |  |  |  |
| 88<br>Ø                  | BB Usage                                                                                                    |                                                                |                                                       |                                           |                               |                 |  |  |  |  |  |  |
| A                        | Cluster Status Disk Storage Pool Utilisation ARC Cache Utilisation ARC Cache Utilisation Active Problem Court - Node (an01AK00917306)                                               |                                                                |                                                       |                                           |                               |                 |  |  |  |  |  |  |
| Ť                        |                                                                                                    | Value                                                          | Valu                                                  |                                           |                               | y Count         |  |  |  |  |  |  |
|                          | Clustered                                                                                                    | - PCA_POOL-Free 234 TIB<br>- PCA_POOL-Used 49.0 TIB            | - ARC data 521.8 k<br>32.1% - L2ARC headers 257.0 k   | <sup>8</sup> 2023-06-22 14:09:30.000<br>B | sn01AK00917306 critical       | 0               |  |  |  |  |  |  |
|                          | oldstered                                                                                                    |                                                                | 65.33 - ARC headers 15.0 k<br>- ARC other 5.8 k       | B 2023-06-22 14:09:30.000                 | sn01AK00917306 major          | 0               |  |  |  |  |  |  |
|                          |                                                                                                    |                                                                |                                                       | 2023-06-22 14:09:30.000                   | shuTAKUU917306 minor          | U               |  |  |  |  |  |  |
|                          |                                                                                                    |                                                                |                                                       |                                           |                               |                 |  |  |  |  |  |  |
|                          | CPU                                                                                                    |                                                                |                                                       |                                           |                               |                 |  |  |  |  |  |  |
|                          | ~ PCA02-Prometheus - sn02AK00917306                                                                                                    |                                                                |                                                       |                                           |                               |                 |  |  |  |  |  |  |
|                          |                                                                                                    |                                                                |                                                       |                                           |                               |                 |  |  |  |  |  |  |
|                          | Usage                                                                                                    |                                                                |                                                       |                                           |                               |                 |  |  |  |  |  |  |
|                          | Cluster Status                                                                                                    | Disk Storage Pool Utilisation                                  | ARC Cache Utilisation                                 | Active Problem                            | n Count - Node (sn02AK009173) | )6)             |  |  |  |  |  |  |
|                          |                                                                                                    | Value                                                          | Valu                                                  |                                           |                               | y Count         |  |  |  |  |  |  |
|                          | Clustered                                                                                                    | - PCA_POOL_HIGH+Free 60.9 TiB<br>- PCA_POOL_HIGH+Jaed 1.02 TiB | - ARC data 337.4 k                                    | B 2023-06-22 14:09:30.000                 | sn02AK00917306 critical       | 0               |  |  |  |  |  |  |
|                          | Clustered                                                                                                    | - PCA_POOL-Used 0 B                                            | - ARC other 1.4 k                                     | 2023-06-22 14:09:30.000                   | sn02AK00917306 major          | 0               |  |  |  |  |  |  |
|                          |                                                                                                    | PCA_POOL-Free 0 B                                              | 38.05                                                 | 2023-06-22 14:09:30.000                   | sn02AK00917306 minor          | 0               |  |  |  |  |  |  |
| ~                        |                                                                                                    |                                                                |                                                       |                                           |                               |                 |  |  |  |  |  |  |
| Ū.                       | CPU                                                                                                    |                                                                | iscsi                                                 |                                           |                               |                 |  |  |  |  |  |  |
| æ                        |                                                                                                    |                                                                |                                                       |                                           |                               |                 |  |  |  |  |  |  |
|                          |                                                                                                    |                                                                |                                                       |                                           |                               |                 |  |  |  |  |  |  |
| - O                      |                                                                                                    |                                                                |                                                       |                                           |                               |                 |  |  |  |  |  |  |

Creating New Panels – Four Panel ZFS Controller Usage – Both Controllers – PCA02

This illustrates how one Grafana Dashboard can provide a common Visualization reference for multiple PCA X9-2 systems.

Now to extend the displayed data further.

Two additional areas need to be covered. These are: 36 Technical Brief / Observability, Monitoring and Alerting Across Multiple Oracle Private Cloud Appliance X9-2 System-Part 2 / Version 1.0.1 ORACLE

- ZFS Controller Utilization
  - Controller CPU Utilization
  - Back-End Disk Loop IOPS
  - Network Interface Traffic
- Disk Pool Storage Services
  - iSCSI disk services
  - NFS storage services
  - SMB storage services
  - S/FTP storage services
  - HTTP storage services

All the above are displayed on the default ZFS Storage Appliance Status page showing:

- Last 7 days
- Last 24 hours
- Last hour
- Now

By creating, rather than reusing a Library Panel, each can now be added to this ZFS\_Status Dashboard.

The same process will be used for each of the mentioned data metric sets.

The iSCSI disk services will be used as the working example.

Once more, create a new panel:

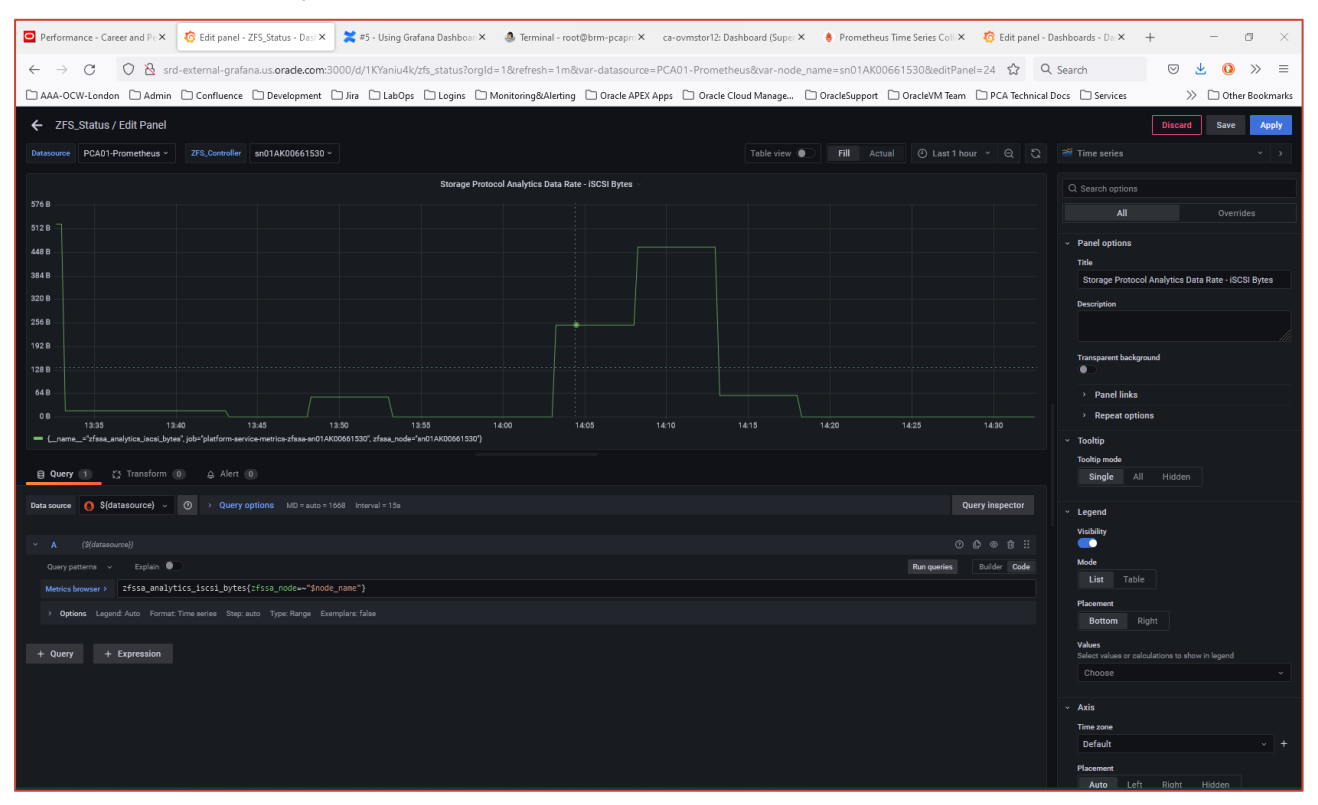

Creating New Panels - New iSCSI Disk Panel

<sup>37</sup> Technical Brief / Observability, Monitoring and Alerting Across Multiple Oracle Private Cloud Appliance X9-2 System–Part 2 / Version 1.0.1

|                                     | lit panel - ZFS_Status            | - Dasli 🗙 🛛 🗮 # | 5 - Using Grafana Dashboar ×   | Terminal - root@brm-pcapm               | × ca-ovmstor12: Dashboard (Super × | 🔶 Prometheus Time Series Coll 🗙            | o Edit panel -        | Dashboards - Da × +                                                                      |
|-------------------------------------|-----------------------------------|-----------------|--------------------------------|-----------------------------------------|------------------------------------|--------------------------------------------|-----------------------|------------------------------------------------------------------------------------------|
| ← → C O & ca-ovsx65                 | 9.us.oracle.com:300               | 00/grafana/d/de | dBa7IH4z/sef-zfssa_dashbo      | oard?orgId=1&refresh=5m&edit            | Panel=26                           |                                            | ☆ 0                   | २ Search 😒                                                                               |
| AAA-OCW-London 🗅 Admin 🗅 Co         | nfluence 🗋 Develo                 | pment 🗋 Jira    | LabOps Logins                  | ) Monitoring&Alerting 🗋 Oracle Al       | 'EX Apps 🗋 Oracle Cloud Manage 🗋   | ) OracleSupport 🗋 OracleVM Team            | D PCA Technical       | I Docs 🗋 Services                                                                        |
| SEF - ZFSSA_Dashboard / Edit P      | anel                              |                 |                                |                                         |                                    |                                            |                       | Disc                                                                                     |
| Datasource PCAPM-SCASG01-Prometheus |                                   |                 |                                |                                         | Table view                         |                                            |                       |                                                                                          |
|                                     |                                   |                 |                                |                                         |                                    |                                            |                       | Q Search options                                                                         |
|                                     |                                   |                 | Storage Proto                  | tocol Analytics Data Rate - iSCSI Bytes |                                    |                                            |                       | All                                                                                      |
| 781 KiB/a                           |                                   |                 |                                |                                         |                                    |                                            |                       |                                                                                          |
| 586 KiB/a                           |                                   |                 |                                |                                         |                                    |                                            |                       | <ul> <li>Panel options</li> </ul>                                                        |
| 91 KiB/s                            |                                   |                 |                                |                                         |                                    |                                            |                       | Storage Protocol Analytic                                                                |
| 195 KiB/s                           |                                   |                 |                                |                                         |                                    |                                            |                       | Description                                                                              |
|                                     |                                   |                 |                                |                                         |                                    |                                            |                       | Shows collected storage proto<br>perspective. The points are byt<br>is not every second. |
| 03/25 03/28 03/31 04/03 04/0        | 6 04/09 04/12 0                   | 4/15 04/18 04/  | 21 04/24 04/27 04/30 05        | 5/03 05/06 05/09 05/12 05/15            | 05/18 05/21 05/24 05/27 05/30 06/  | 02 06/05 06/08 06/11 06/14 0<br>Mean Last* | 6/17 06/20<br>Max Min | Shows collected storage p                                                                |
| - iSCSI Data (an01AK00661530)       |                                   |                 |                                |                                         |                                    | 646 B/a 0 B/a                              | 760 KiB/a 0 B/a       | ZFSSA perspective. The p                                                                 |
|                                     |                                   |                 |                                |                                         |                                    |                                            |                       | Transparent background                                                                   |
| 🖯 Query 🕕 🖸 Transform 🔘 .           | 🖨 Alert 🔘                         |                 |                                |                                         |                                    |                                            |                       | <ul> <li>Panel links</li> </ul>                                                          |
| Data source 🚯 \${datasource} 🗸 💿    | <ul> <li>Query options</li> </ul> |                 |                                |                                         |                                    | Qu                                         | ery inspector         | + Add link                                                                               |
|                                     | Max data points (                 |                 | - Width of panel               |                                         |                                    |                                            |                       |                                                                                          |
|                                     | Min interval (                    |                 |                                |                                         |                                    |                                            |                       | <ul> <li>Repeat options</li> </ul>                                                       |
|                                     | Interval (                        |                 | = Time range / max data points |                                         |                                    |                                            |                       | Repeat by variable                                                                       |
|                                     | Relative time                     |                 |                                |                                         |                                    |                                            |                       | This is not visible while in<br>to dashboard and then up                                 |
|                                     | Time shift                        |                 |                                |                                         |                                    |                                            |                       | dashboard.                                                                               |
|                                     |                                   |                 |                                |                                         |                                    |                                            |                       |                                                                                          |
| ✓ A (S(datasource))                 |                                   |                 |                                |                                         |                                    |                                            | 0 * 9 ::              |                                                                                          |
| Query patterna 🗸 Explain 🕘          |                                   |                 |                                |                                         |                                    | Run queries                                | ounder Code           | - Tooltip                                                                                |
| Matting human > 7fcca analytice ice | C) NVTOC/7+CC7                    |                 |                                |                                         |                                    |                                            |                       |                                                                                          |

Legend Visibility

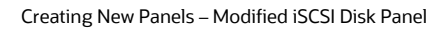

The panel characteristics will be:

- Visualization Type: Bar Chart
- Title: Storage Protocol Analytics Data Rate iSCSI Bytes
- Legend: Visible; Table; Right justified
- Unit: Bytes(IEC)
- Query #A:
  - Datasource='\${Datasource}'
  - Query Options: Relative Time=1hr
  - Query= 'zfssa\_analytics\_iscsi\_bytes{zfssa\_node=~"\$node\_name"}'; Legend 'iSCSI Bytes

Apply and Save. The following new Dashboard Panel will be seen:

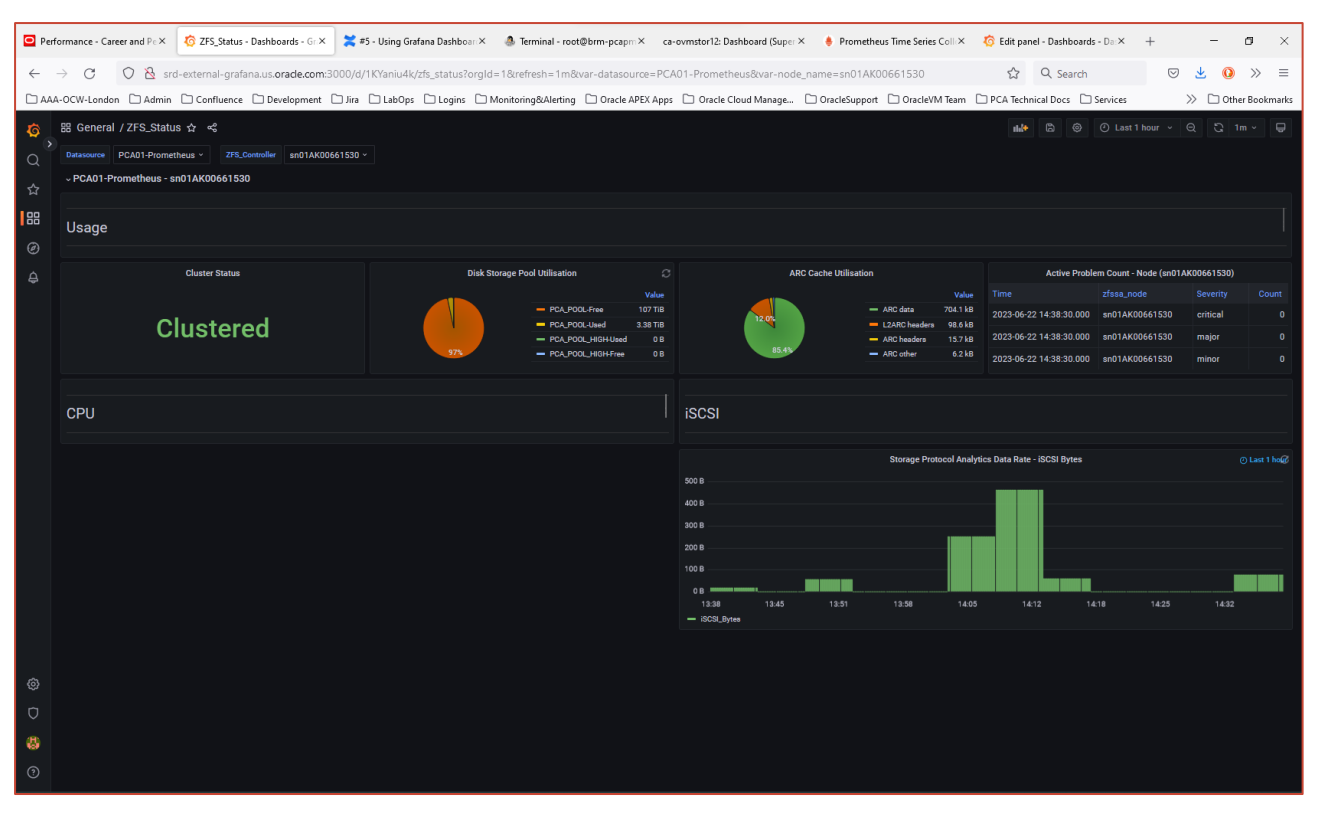

Creating New Panels – Added iSCSI Disk Panel

#### Then, save to the Panel Library:

| 🖸 Per                                                              | ormance - Career and Perfo × 🔯 ZFS_Status - Dashboards - Grafo ×                           | 🗶 #5 - Using Grafana Dashboard v 🗙 | . ● Terminal - root@brm-pcapm                                                                                                    | ca-ovmstor12: Dashbo  | aard (Super-Us 🗙 🛛 🧑 Manage I                                                               | brary panels                                                                                                    | Grafana × +                                               |                                                                  | -                                      | a ×             |
|--------------------------------------------------------------------|--------------------------------------------------------------------------------------------|------------------------------------|----------------------------------------------------------------------------------------------------|-----------------------|---------------------------------------------------------------------------------------------|----------------------------------------------------------------------------------------------------|-----------------------------------------------------------|------------------------------------------------------------------|----------------------------------------|-----------------|
| ~                                                                  | → C O 🗞 srd-external-grafana.us.orade.com:3000,                                            | /d/1KYaniu4k/zfs_status?orgId=1&re | fresh=1m                                                                                                    |                       |                                                                                             |                                                                                                    | ☆ Q Search                                                | $\bigtriangledown$                                               | ⊻ 0                                    | » ≡             |
|                                                                    | -OCW-London 🗋 Admin 🗋 Confluence 🗋 Development 🗋 Jin                                       | a 🗋 LabOps 🗋 Logins 🗋 Monitori     | ng&Alerting 🗋 Oracle APEX Apps                                                                                                    | 🗋 Oracle Cloud Manage | OracleSupport OracleVIV                                                                     | Team 🗋 Po                                                                                                    | CA Technical Docs 🛛 🗅 S                                   | ervices                                                          | » 🗅 Other                              | r Bookmarks     |
| で<br>の<br>の<br>の<br>の<br>の<br>の<br>の<br>の<br>の<br>の<br>の<br>の<br>の | BB General / ZFS_Status ☆ ≪     Conservers PCA01-Prometheus ~ ZFS_Controller an01AX0066153 | 0 -                                |                                                                                                    |                       |                                                                                             |                                                                                                    |                                                           |                                                                  |                                        | n ~ 🖵           |
| ø                                                                  | Usage                                                                                      |                                    |                                                                                                    |                       |                                                                                             |                                                                                                    |                                                           |                                                                  |                                        |                 |
| ¢.                                                                 | Cluster Status                                                                             | Disk Storage P                     | ool Utilisation                                                                                                    | AR                    | C Cache Utilisation                                                                         |                                                                                                    | Active Probler                                            | n Count - Node (sn01A                                            | K00661530)                             |                 |
|                                                                    | Clustered                                                                                  | 57%                                | Value           PCA_POOLFree         107 Till           PCA_POOLJised         3.38 Till           PCA_POOL_HIGH-Used         0 B           PCA_POOL_HIGH-Free         0 B | 11.91                 | <ul> <li>ARC data</li> <li>L2ARC headers</li> <li>ARC headers</li> <li>ARC other</li> </ul> | Value         T           710.2 kB         2           98.6 kB         2           15.8 kB         2           6.2 kB         2 | ime<br>1023-06-22 16:19:15.000<br>1023-06-22 16:19:15.000 | zfssa_node<br>sn01AK00661530<br>sn01AK00661530<br>sn01AK00661530 | Severity<br>critical<br>major<br>minor | Count<br>0<br>0 |
|                                                                    |                                                                                            |                                    |                                                                                                    |                       |                                                                                             |                                                                                                    |                                                           |                                                                  |                                        |                 |
|                                                                    | СРИ                                                                                        |                                    |                                                                                                    | iSCSI                 |                                                                                             |                                                                                                    |                                                           |                                                                  |                                        |                 |
|                                                                    |                                                                                            |                                    |                                                                                                    |                       |                                                                                             | col Analytics D                                                                                                    | Data Rate - iSCSI Bytes 🗸                                 |                                                                  |                                        | ) Last 1 hour   |
|                                                                    |                                                                                            |                                    |                                                                                                    | 400 B                 |                                                                                             |                                                                                                    | © View ⊡                                                  | v                                                                |                                        |                 |
|                                                                    |                                                                                            |                                    |                                                                                                    |                       |                                                                                             |                                                                                                    | ≪ Share ⊡                                                 | ps                                                               |                                        |                 |
|                                                                    |                                                                                            |                                    |                                                                                                    |                       |                                                                                             |                                                                                                    | @ Explore 📼                                               | x                                                                |                                        |                 |
|                                                                    |                                                                                            |                                    |                                                                                                    | 100 B                 |                                                                                             |                                                                                                    | ⊕ More                                                    | Duplicate                                                        | 🖃 p d                                  |                 |
|                                                                    |                                                                                            |                                    |                                                                                                    | 0 B<br>15:19 15:26    | 15:32 15:39                                                                                 | 15:46                                                                                                    | 🖞 Remove 🖂                                                | Сору                                                             | 6:13                                   |                 |
|                                                                    |                                                                                            |                                    |                                                                                                    | - iSCSL_Bytes         |                                                                                             |                                                                                                    |                                                           | Create library p                                                 | anel<br>E pl                           |                 |
|                                                                    |                                                                                            |                                    |                                                                                                    |                       |                                                                                             |                                                                                                    |                                                           | Get help                                                         |                                        |                 |
| ۲                                                                  |                                                                                            |                                    |                                                                                                    |                       |                                                                                             |                                                                                                    |                                                           |                                                                  |                                        |                 |
| Ū                                                                  |                                                                                            |                                    |                                                                                                    |                       |                                                                                             |                                                                                                    |                                                           |                                                                  |                                        |                 |
| 8                                                                  |                                                                                            |                                    |                                                                                                    |                       |                                                                                             |                                                                                                    |                                                           |                                                                  |                                        |                 |
| 0                                                                  |                                                                                            |                                    |                                                                                                    |                       |                                                                                             |                                                                                                    |                                                           |                                                                  |                                        |                 |

Creating New Panels - New iSCSI Disk Panel - Save to Library

| O Perf                                                                                                    | ormance - Career and Perfo 🗙 🧔 ZFS_Status - Dashboards - Grafo 🗙                                                                   | 💢 #5 - Using Grafana Dashboard v × 🛛 🧶 Terminal - root@brm-pcap                                | n-m X ca-ovmstor12: Dashboard (Super                                     | er-Us 🗙 🛛 🦸 | 👌 Manage libr | rary panel | ls   Grafana 🗙 🕂 |  | _ | o × |  |  |
|----------------------------------------------------------------------------------------------------|----------------------------------------------------------------------------------------------------|------------------------------------------------------------------------------------------------|--------------------------------------------------------------------------|-------------|---------------|------------|------------------|--|---|-----|--|--|
| ← → C O & scarch © ± 0 >>                                                                                                    |                                                                                                    |                                                                                                |                                                                          |             |               |            |                  |  |   | » ≡ |  |  |
| 🗅 AAA-OCW-London 🗋 Admin 🗋 Confluence 🗋 Development 🗋 Jira 🗋 LabOps 🗋 Logins 🗋 Monitoring&Alerting 📄 Oracle APEX Apps 📄 Oracle Cloud Manage 🗋 Oracle/Support 🗋 Oracle/M Team 📄 PCA Technical Docs 🗋 Services 💦 🔅 🖄 Chther Bookmarks |                                                                                                    |                                                                                                |                                                                          |             |               |            |                  |  |   |     |  |  |
| <b>\$</b><br>Q                                                                                                    | 원 General / ZFS_Status ☆ 속<br>natassures PCA01-Prometheus - 275_Controller sn01AK00661530 -<br>~ PCA01-Prometheus - sn01AK00661530 |                                                                                                |                                                                          |             |               |            |                  |  |   |     |  |  |
| ☆                                                                                                    |                                                                                                    | Create library panel                                                                           | Create library panel X                                                   |             |               |            |                  |  |   |     |  |  |
| Ø                                                                                                    |                                                                                                    | Library panel name<br>Storage Protocol Analytics Data Rate - iSCSI Bytes                       | Library panel name<br>Storage Protocol Analytics Data Rate - iSCSI Bytes |             |               |            |                  |  |   |     |  |  |
| ¢                                                                                                    |                                                                                                    | Save in folder<br>Library panel permissions are derived from the folder permissions<br>General |                                                                          |             |               |            |                  |  |   |     |  |  |
|                                                                                                    | Clustered                                                                                                    |                                                                                                | Cancel Create library p                                                  | panel R     |               |            |                  |  |   |     |  |  |
|                                                                                                    |                                                                                                    |                                                                                                |                                                                          |             |               |            |                  |  |   |     |  |  |
|                                                                                                    | CPU                                                                                                    |                                                                                                | iSCSI                                                                    |             |               |            |                  |  |   |     |  |  |
|                                                                                                    |                                                                                                    |                                                                                                |                                                                          |             |               |            |                  |  |   |     |  |  |
|                                                                                                    |                                                                                                    |                                                                                                |                                                                          |             |               |            |                  |  |   |     |  |  |
|                                                                                                    |                                                                                                    |                                                                                                |                                                                          |             |               |            |                  |  |   |     |  |  |
|                                                                                                    |                                                                                                    |                                                                                                |                                                                          |             |               |            |                  |  |   |     |  |  |
|                                                                                                    |                                                                                                    |                                                                                                |                                                                          |             |               |            |                  |  |   |     |  |  |
| ٢                                                                                                    |                                                                                                    |                                                                                                |                                                                          |             |               |            |                  |  |   |     |  |  |
| 0                                                                                                    |                                                                                                    |                                                                                                |                                                                          |             |               |            |                  |  |   |     |  |  |
| 8                                                                                                    |                                                                                                    |                                                                                                |                                                                          |             |               |            |                  |  |   |     |  |  |
| ?                                                                                                    |                                                                                                    |                                                                                                |                                                                          |             |               |            |                  |  |   |     |  |  |

Creating New Panels - New iSCSI Disk Panel - Added to Library

Then, create a second panel from this Library Panel:

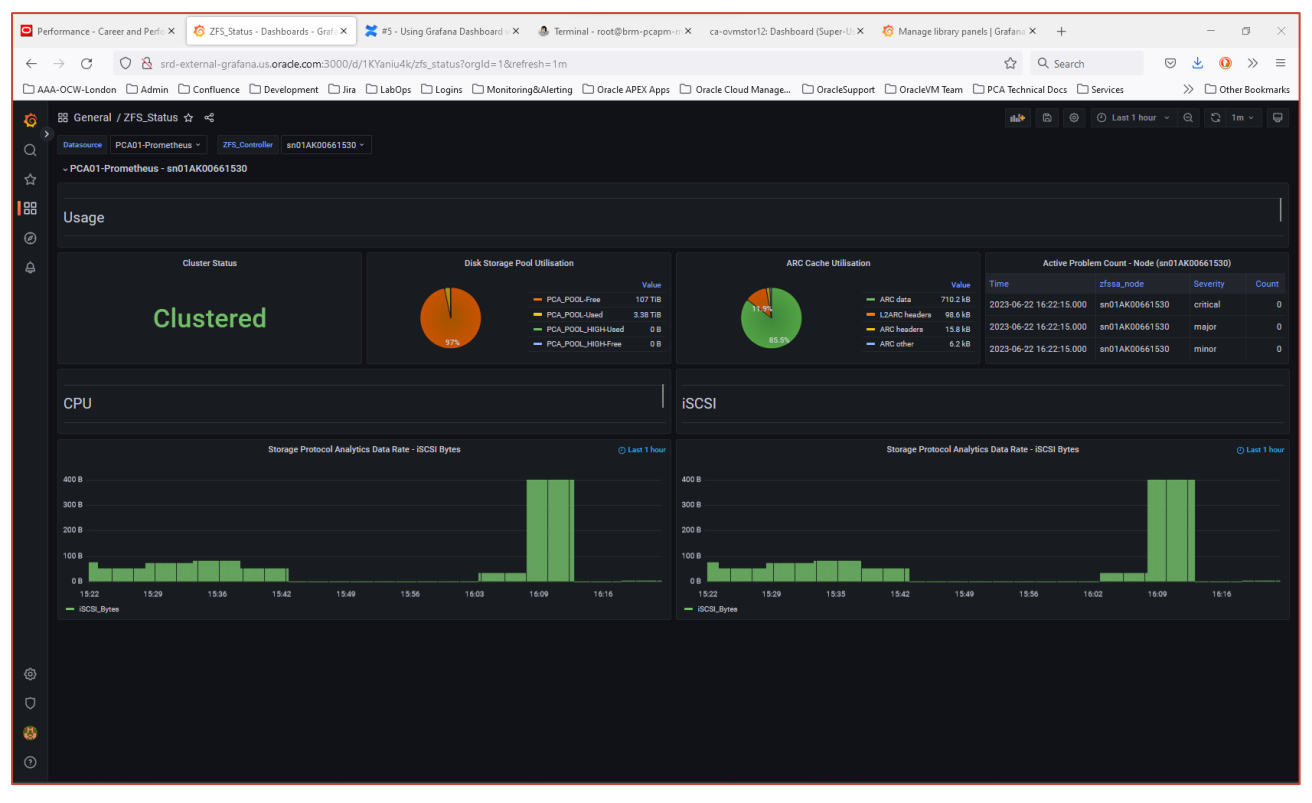

Creating New Panels – Library Copy of iSCSI Disk Panel

There are now two copies of the same panel. Before making changes to either panel, they must be unlinked from the library panel to provide a 'stand-alone' version which can be edited.

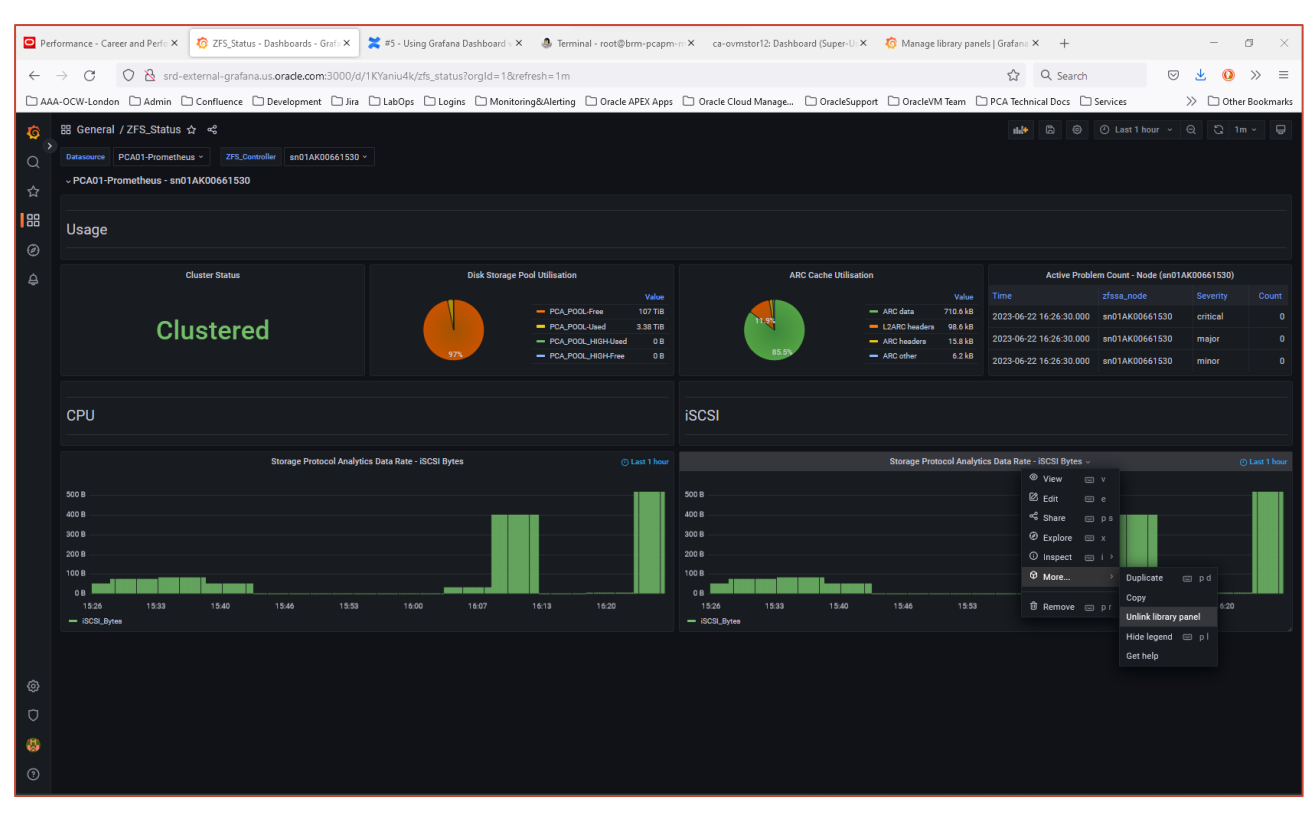

Creating New Panels – Unlinking the panel from the Library

#### Apply the changes and Save the Dashboard.

| 🖸 Performance - Career and Perfo X 👩 Edit panel - ZFS_Status - Dashb: X 🗶 #5 - Using Grafana Dashboard   X 🕘 Terminal - root@brm-pcapm-rr X ca-ovmstor12: Dashboard (Super-U X 🧔 Manage library panel                                                                                                    | s   Grafana 🗙 🕂 — 🗇 🗙                                       |
|----------------------------------------------------------------------------------------------------|-------------------------------------------------------------|
| 🗧 🔶 🕐 🖉 🙆 srd-external-grafana.us.orade.com/3000/d/1KYaniu4k/zfs_status?orgId=1&refresh=1m&editPanel=26                                                                                                    | ☆ Q Search 🛛 🖄 🙆 ≫ 🚍                                        |
| 🗅 AAA-OCW-London 🗋 Admin 🗋 Confluence 🗋 Development 🗋 Jira 🗋 LabOps 🗋 Logins 🗋 Monitoring@Alerting 🗋 Orscle APEX Apps 🗋 Orscle Cloud Manage 🗋 Orscle Support 🗋 Orscle VM Team 🗋                                                                                                    | PCA Technical Docs 🗋 Services 📎 🗋 Other Bookmarks           |
| ← ZFS_Status / Edit Panel                                                                                                    | Discard Save Apply                                          |
| Datasourse PCAD1-Prometheus - 275_Controller soft AK00651530 - Table view 🕥 Fill Actual (?) Last 1 hour -                                                                                                    | ✓ Q C ul Barchart · · · ·                                   |
|                                                                                                    |                                                             |
| sindaje Protocia Analytica Juda Xate - 162.53 bytes                                                                                                    |                                                             |
| 684/68                                                                                                    | All Overrides                                               |
| 584KB                                                                                                    | <ul> <li>Panel options</li> </ul>                           |
| 48768                                                                                                    | Title<br>Storage Protocol Analytics Data Rate - ISCSI Bytes |
| 311 KB                                                                                                    | Description                                                 |
| 233 K8                                                                                                    |                                                             |
| 195%@                                                                                                    | Transparent background                                      |
|                                                                                                    |                                                             |
| The second section of a second second s | - Panel links                                               |
| v<br>1528 1804 1940 21:18 22:54 00:30 02:06 03:42 05:18 06:54 08:30 10:06 11:42 13:18 14:54                                                                                                    | Repeat options                                              |
| - (50E)/yee                                                                                                    | V Barchart<br>X Avis                                        |
| B Query 10 25 Transform (0)                                                                                                    | First string or time field (Time) ~                         |
| Data source 🕐 S(datasource) - Ø - Query options Query                                                                                                    | Inspector Orientation                                       |
| Maa dada paalina O 1668 - Width of panel                                                                                                    | Auto Horizontal Vertical                                    |
| Min interval O 15s                                                                                                    | Rotate bar labels                                           |
| Interval O Im - Time range / mar data points                                                                                                    |                                                             |
| Ridative time 2th                                                                                                    | Bar labels will be truncated to the length provided         |
| Time shift 1h                                                                                                    |                                                             |
| Hidd tine who                                                                                                    | Bar labets minimum spacing<br>None Small Medium Large RTL   |
|                                                                                                    | ◎ 🗊 🗄 Show values                                           |
| Query patterns 👻 Esplan 🕑 🎆 Ran queries 🗇                                                                                                    |                                                             |
| Marcia banacar ) zfsza_analytics_iscsi_bytes[zfsza_node_="inde_nome"]                                                                                                    | Stacking                                                    |
| Options: Legend 8558_Bries Format: Time sarks: Direp ando Type: Range: Exampler: falle                                                                                                    |                                                             |
|                                                                                                    | Bar width 0.97                                              |

Creating New Panels – Amending the Query Options: Relative Time value

Each of the iSCSI panels will be identical with minor panel configuration change(s) required for each:

- 1 week panel Query Options: Relative Time=1w
- 1 day panel Query Options: Relative Time=1d
- 41 Technical Brief / Observability, Monitoring and Alerting Across Multiple Oracle Private Cloud Appliance X9-2 System–Part 2 / Version 1.0.1

- 1 hour panel Query Options: Relative Time=1hr
- 'Now' panel Query Options: Relative Time=NULL & Options Type: Instant

Repeat to create the remaining panels required for the 'full set'. After some resizing and relabelling of the Titles and Text Panel, the following result should be seen:

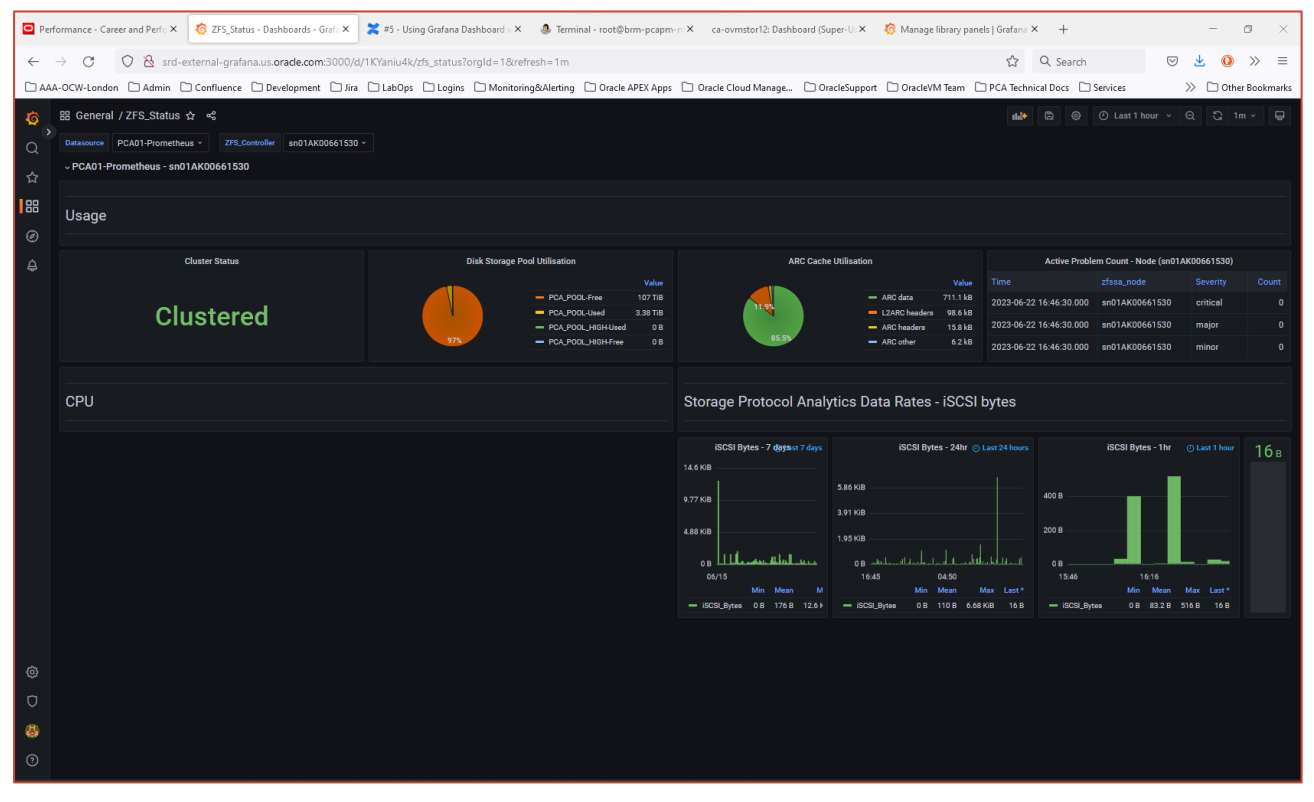

Creating New Panels – Completed iSCSI metrics panels – PCA01 – ZFS Controller 1

#### Let's look at this when both ZFS Controllers are selected:

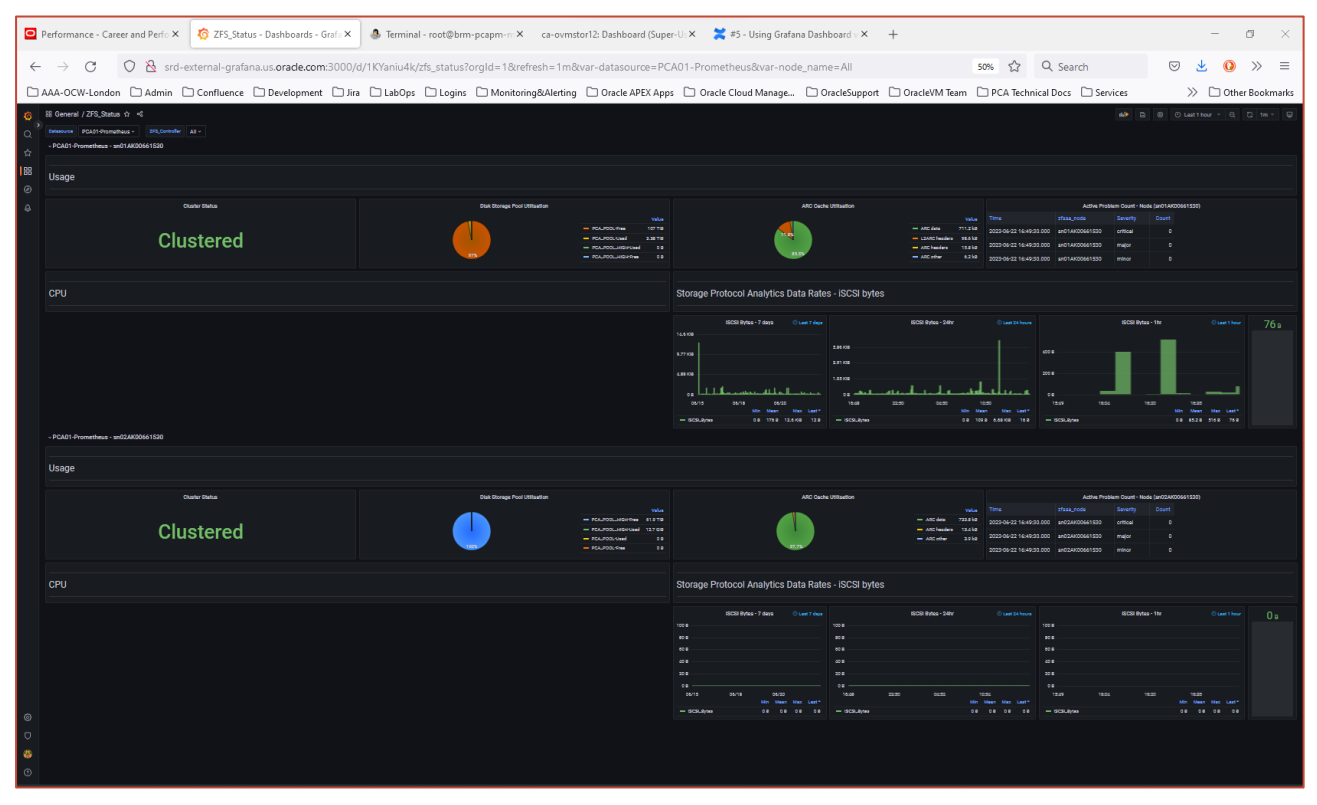

Creating New Panels – Completed iSCSI metrics panels – PCA01 – 'All' ZFS Controllers

The same principles used to create a common panel for any given metric can then be applied for the remaining panel types and data sets, namely:

- ZFS Controller Utilization
  - Controller CPU Utilization
  - Back-End Disk Loop IOPS
  - Network Interface Traffic
- Disk Pool Storage Services
  - iSCSI disk services
  - NFS storage services
  - SMB storage services
  - S/FTP storage services
  - HTTP storage services

This completes this step-by-step example for the creation of a variable-driven, multiple Oracle Private Cloud Appliance source Grafana Dashboard.

#### **The Completed Dashboard**

The following aggregate screen shot shows the completed dashboard with all available metrics and measures being presented in a single, common Grafana Dashboard:

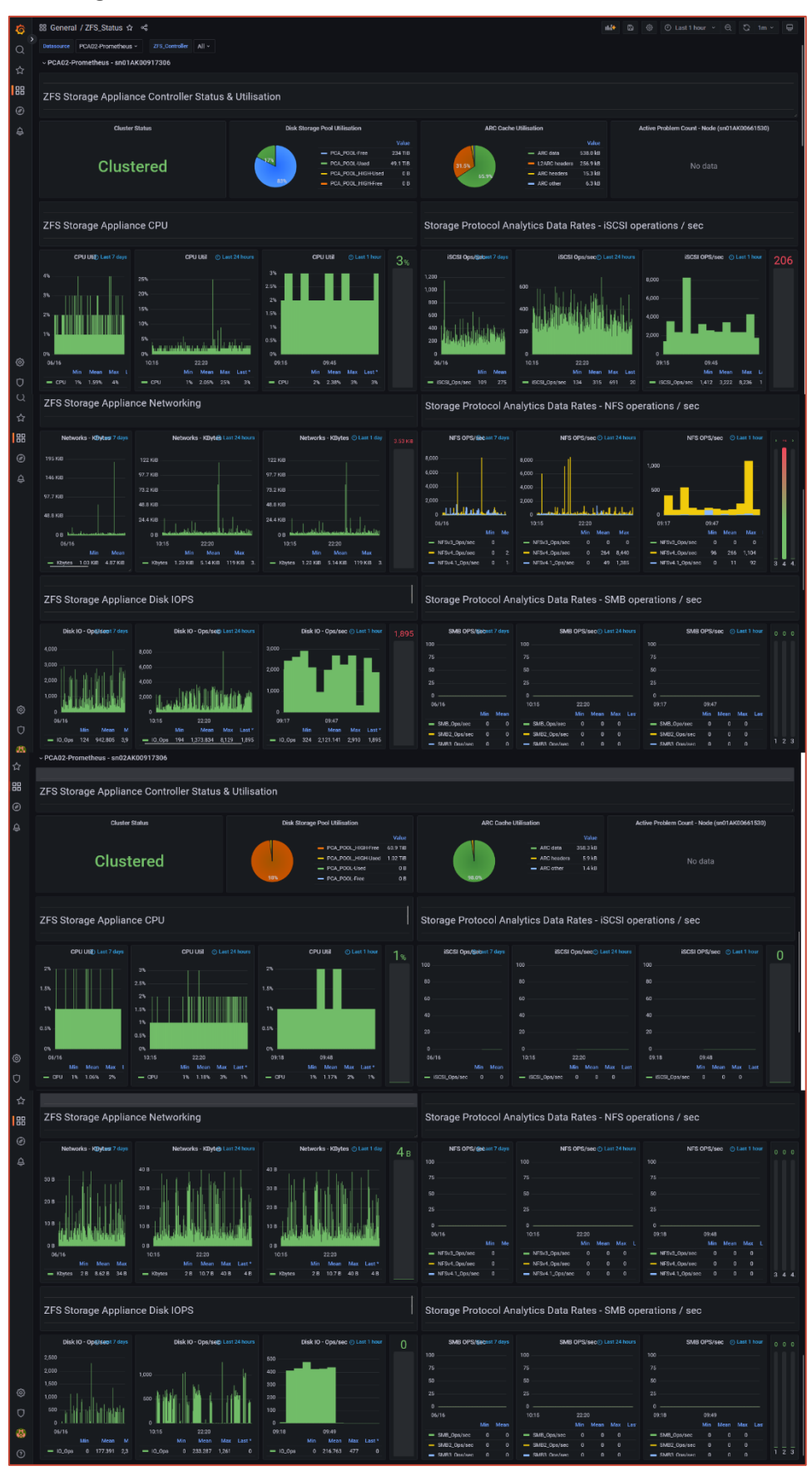

Creating New Panels - The Completed Dashboard

# **Section References**

For the definitive source for information and instruction for configuring Grafana Server, review the Grafana documentation:

- Grafana Document Library <u>https://grafana.com/docs/grafana/latest/</u>
- Grafana Dashboard Documentation <u>https://grafana.com/docs/grafana/latest/dashboards/</u>
- Grafana Panels and Visualizations <u>https://grafana.com/docs/grafana/latest/panels-visualizations/</u>
- Grafana Library Panels <u>https://grafana.com/docs/grafana/latest/dashboards/build-dashboards/manage-library-panels/</u>

# **Reference Materials**

The following reference URLs provide a consolidated summary of the various section references provided elsewhere within this document:

#### **Oracle References**

 Oracle Private Cloud Appliance X9-2 -Status and Health Monitoring – <u>https://docs.oracle.com/en/engineered-systems/private-cloud-appliance/3.0-latest/admin/admin-adm-</u> <u>healthmonitor.html#adm-health-grafana</u>

#### **Grafana References**

- Grafana Documentation Library <u>https://grafana.com/docs/grafana/latest/</u>
- Grafana Panels and Visualizations <a href="https://grafana.com/docs/grafana/latest/panels-visualizations/">https://grafana.com/docs/grafana/latest/panels-visualizations/</a>
- Grafana Variables <u>https://grafana.com/docs/grafana/latest/dashboards/variables/</u>
- Grafana Library Panels <u>https://grafana.com/docs/grafana/latest/dashboards/build-dashboards/manage-library-panels/</u>
- Grafana Data Source documentation <u>https://grafana.com/docs/grafana/latest/datasources/</u>
- Grafana Dashboard Documentation <u>https://grafana.com/docs/grafana/latest/dashboards/</u>

# **Prometheus References**

- Prometheus Querying <u>https://prometheus.io/docs/prometheus/latest/querying/basics/</u>
- Prometheus PromQL 'Cheat Sheet' <u>https://promlabs.com/promql-cheat-sheet/</u>

#### **Connect with us**

Call +1.800.ORACLE1 or visit oracle.com. Outside North America, find your local office at: oracle.com/contact.

B blogs.oracle.com

facebook.com/oracle

twitter.com/oracle

Copyright © 2023, Oracle and/or its affiliates. All rights reserved. This document is provided for information purposes only, and the contents hereof are subject to change without notice. This document is not warranted to be error-free, nor subject to any other warranties or conditions, whether expressed orally or implied in law, including implied warranties and conditions of merchantability or fitness for a particular purpose. We specifically disclaim any liability with respect to this document, and no contractual obligations are formed either directly or indirectly by this document. This document may not be reproduced or transmitted in any form or by any means, electronic or mechanical, for any purpose, without our prior written permission.

This device has not been authorized as required by the rules of the Federal Communications Commission. This device is not, and may not be, offered for sale or lease, or sold or leased, until authorization is obtained.

Oracle and Java are registered trademarks of Oracle and/or its affiliates. Other names may be trademarks of their respective owners.

Intel and Intel Xeon are trademarks or registered trademarks of Intel Corporation. All SPARC trademarks are used under license and are trademarks or registered trademarks of SPARC International, Inc. AMD, Opteron, the AMD logo, and the AMD Opteron logo are trademarks or registered trademarks of Advanced Micro Devices. UNIX is a registered trademark of The Open Group. 0120

Disclaimer: If you are unsure whether your data sheet needs a disclaimer, read the revenue recognition policy. If you have further questions about your content and the disclaimer requirements, e-mail <u>REVREC\_US@oracle.com</u>.

ORACLE